# := ISUZU

VΤ

プログラム温度調節器

Ver. 5.0

取扱説明書

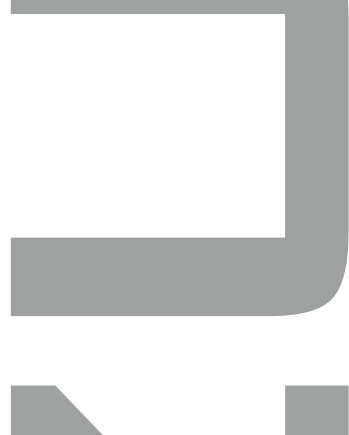

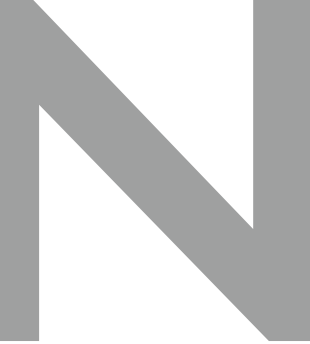

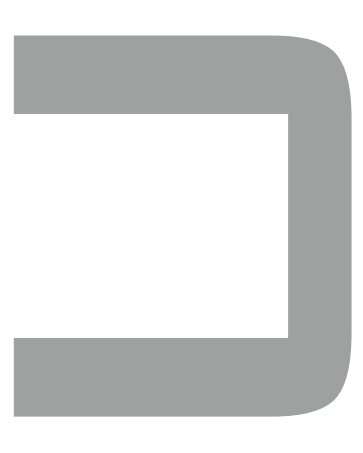

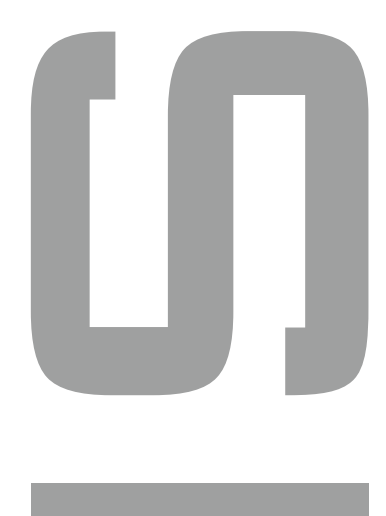

当社製品を御購入頂きありがとうございます。 お使い頂く前に、必ずこの説明書をお読み下さい。 この取扱説明書は大切に保管して下さい。

株式会社いすい製作所

# 目次

| 1. 概要                         |                |
|-------------------------------|----------------|
| 1-1 特徴                        | 2ページ           |
| 1-2 各部の名称と機能                  | 2~3ページ         |
| 1-3 過昇防止器の操作                  | 4ページ           |
|                               |                |
| 2 運転モードの種類                    |                |
|                               | 5ページ           |
| 2-2 自動入り運転                    | 5ページ           |
| 2-3 自動切り運転                    | 5ページ           |
| 2-4 自動入り切り運転                  | 5ページ           |
| 2 - 5 プログラム運転                 | 5ページ           |
|                               |                |
| 2 晶作古注                        |                |
|                               | 6 <b>~</b> _`` |
|                               |                |
| 5 2 ビーノ収示明目<br>2-2-1 泪座測学はエーク | <u> スページ</u>   |
| 3-2-1 加度測定値モータ                | フページ<br>フページ   |
|                               |                |
|                               | //(-9          |
|                               |                |
|                               |                |
|                               |                |
|                               |                |
|                               |                |
| 3-3-5 フロクラム連転                 | 12~13~->       |
| 3-4 いろいろな機能                   |                |
| 3-4-1 ステッフ送り・戻し機能             | 14~-ジ          |
| 3-4-2 残時間アッフダウン               | 14~-ジ          |
| 3-4-3 リンク機能                   | 15ページ          |
| 3-4-4 プログラムステップ省略             | 16ページ          |
| 3-4-5 ウェイト機能                  | 16~17ページ       |
| 3-4-6 1ゾーン/3ゾーンPID機能          | 18~19ページ       |
| 3-4-7 オートチューニング機能             | 19~20ページ       |
| 3-4-8 PVスタート/SVスタート           | 21~22ページ       |
| 3-4-9 温度補正機能                  |                |
| 3-4-9-1 ゲイン設定補正               | 23ページ          |
| 3-4-9-2 ゼロ設定補正                | 24ページ          |
| 3-4-10 PVフィルタ機能               | 25ページ          |
| 3-4-11 停電復帰機能                 | 25ページ          |
| 3-4-12 初期化設定                  | 26ページ          |
| 3-4-13 温度調節器過熱防止機能            | 26ページ          |
| 4.ユーザー設定                      | 27ページ          |
| 5.エラー表示と対処方法                  | 28~30ページ       |
| 6. 仕様                         | 31~33ページ       |
| 7.キャラクター文字解説                  | 34ページ          |

# 1. 概要

1-1 特徴

本製品は連続運転(定値運転)、自動入り・自動切り・自動入り切り運転、プログラム運転 (6パターン/16ステップ)とプログラムパターン同士のリンク等が可能な液晶表示 プログラムコントローラです。 更に、専用ローダーソフトを使用すると、パソコンからの設定値変更、データ記録等が出来ます。

1-2 各部の名称と機能

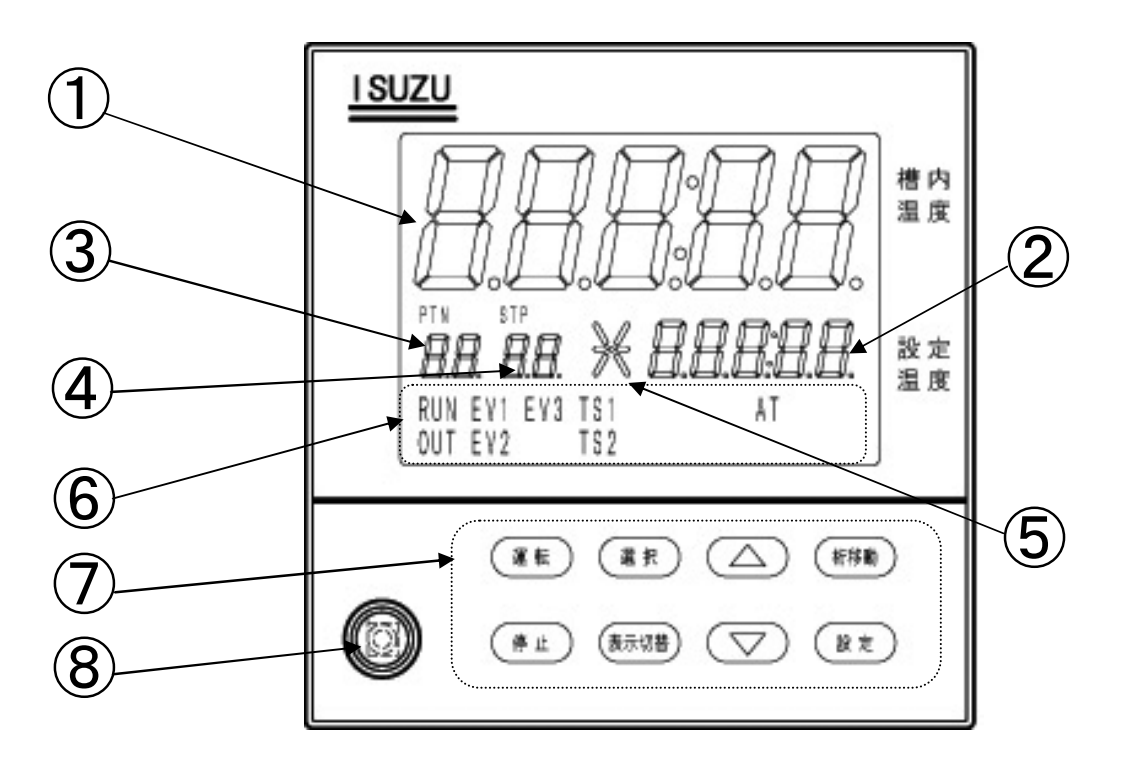

### セグメント表示部

- 測定温度表示(※電気炉の場合、小数点以下は表示されません。)
   現在の測定温度、パラメータの項目、残時間(残時間表示時)エラーNo.を表示します。
   セグメントの色によって、装置の状態を確認することができます。
   緑点灯:装置が運転中(温度制御中)であることを示します。
   橙点灯:装置が停止中(温度制御停止中)であることを示します。
   赤点灯:装置がエラー発生検出中であることを示します。
- ② 設定温度表示(※電気炉の場合、小数点以下は表示されません。)

現在設定されている温度、パラメータの設定値、入り切り時間(残時間表示時)、操作量(操作量モニタ時)を表示します。一時停止時は点滅。

③ パターンNo.表示

プログラム運転以外を選択時はPrと表示します。 プログラム運転選択時、現在選択されているパターン番号を表示します。 残時間表示画面の場合は、リピート運転の実行回数を表示します。 ④ ステップNo.表示

プログラム運転以外選択時は運転にあった数字を表示します。

プログラム運転選択時、

停止中 : 現パターンに登録されている総ステップ数を表示します。

運転中 : 現在温度制御を行っているステップ番号を表示します。

残時間表示画面の場合は、リンク運転の実行回数を表示します。

⑤ 運転状態表示

プログラム運転状態を表示します。

- -- : 連続運転、タイマー運転、プログラム運転の安定運転時に点滅します。
- / : プログラム運転時、前のステップから昇温している時に点滅します。
- べ : プログラム運転時、前のステップから降温している時に点滅します。

#### ⑥ランプ表示部

| ランプキャラクター | 内容                          |
|-----------|-----------------------------|
| PTN       | プログラム運転選択でパターンNo.表示時、点灯します。 |
| STP       | プログラム運転選択でステップNo.表示時、点灯します。 |
| RUN       | 運転中点灯します。一時停止時は点滅します。       |
| OUT       | ヒータ出力ON時、点灯します。             |
| EV1       | イベント1発生時、点灯します。(オプション)      |
| EV2       | イベント2発生時、点灯します。(オプション)      |
| EV3       | イベント3発生時、点灯します。(オプション)      |
| TS1       | タイムシグナル1 ON時、点灯します。(オプション)  |
| TS2       | タイムシグナル2 ON時、点灯します。(オプション)  |
| AT        | オートチューニング中、点灯します。           |

### ⑦操作ボタン部

| キー名称     | 内容                             |
|----------|--------------------------------|
| 運転キー     | 運転を開始する際に使用します。                |
| 停止キー     | 運転を停止する際に使用します。                |
| 選択キー     | 設定モード、表示画面の切り替えに使用します。         |
| 表示切り替えキー | モニタ表示切替に使用します。                 |
| アップキー△   | 設定など数値をアップさせる際に使用します。          |
| ダウンキー▽   | 設定など数値をダウンさせる際に使用します。          |
| 桁移動キー    | 設定する際に設定桁を左にずらす際に使用します。        |
| 設定キー     | 各設定項目の確定や移行、または運転の一時停止等に使用します。 |

8 ローダーコネクター

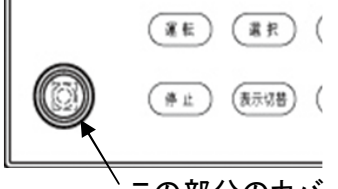

この部分のカバーを外すとローダーケーブルが差し込めます。

- \*オプションにてケーブルをご準備頂き、※専用ローダソフトをダウンロードして頂けますと、 ・設定の設定値変更 ・測定値等のデータ記録 ・測定値等・経時変化をグラフ表示を パソコン上で行う事ができます。
  - ※いすゞ製作所ホームページhttp://www.isuzuseisakusho.co.jpからダウンロードできます。

### 1-3 過熱、過昇防止器の操作

\*弊社の装置には、温度の安全機能として、2重の過熱防止、過昇防止があります。

① 温度調節器過熱防止機能

温度調節器の機能の一つとして過熱防止機能を搭載しています。 過熱防止機能に設定した温度よりも槽内温度が10秒以上上昇した場合に、画面が ErrO5表示となり運転を強制停止します。

\*設定方法については、「3-4-13温度調節器過熱防止機能」をご参照ください。

外部設置の過昇防止器(HC)

温度調節器とは別に、過昇防止器(HC)が装置に取り付けてあります。 この過昇防止器は温度調節器とは回路上独立しています。 槽内温度が、過昇防止器に設定した温度に達すると、温度調節器、ヒータ回路、モータ 回路を含めた、過昇防止器以外の装置の電源回路を遮断し、運転を強制停止させます。

操作方法は以下の通りとなります。

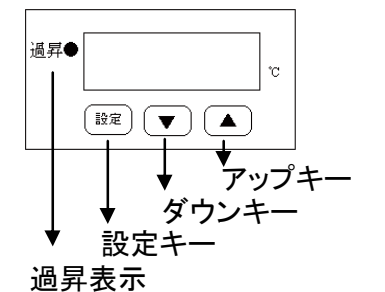

操作方法 ・アップキー・ダウンキーで温度設定を行います。 ※表示されている値が設定値です。 ・設定キー:メンテナンス設定用キーですので使用しません。

※ 使用温度+20℃程度をめやすに設定してください。 (電気炉の場合、使用温度+20℃~+50℃程度高めに設定してください。)

# 2. 運転モードの種類

- 2-1 連続運転(定置運転) 運転開始後直ぐに加熱制御を始め、『停止 キー』が押されるまで設定温度(T℃)を -定に保ち続けます。
- 2-2 自動入り運転・・・3-3-2参照 設定時間(t1)が経過するまで待機状態を (t1)経過後に加熱運転を開始します。加熱 運転保ち、開始後は、2-1の連続運転と 同じく、『停止キー』が押されるまで設定温度 (T℃)を一定に保ち続けます。
- 2-3 自動切り運転 運転開始後直ぐに加熱制御を始め、設定 温度(T℃)のウェイトゾーンに到達してから タイマの計時が始まり(T℃)を一定に保ち 続けます。設定時間(t2)経過後、自動的に 運転終了となります。 \*ウェイトゾーンについては3-4-5ウェイト 機能をご参照下さい。
- 2-4 自動入り切り運転

自動入り設定時間(t1)と自動切り設定 時間(t2)を設定して運転を開始すると、 (t1)が経過するまで待機状態を保ち、(t1) 経過後過熱運転を開始します。設定温度 (T°C)のウェイトゾーンに到達すると(t2)の 計時が始まり、(T℃)を一定に保ち続け、(t2) が経過した後に自動的に運転終了となります。

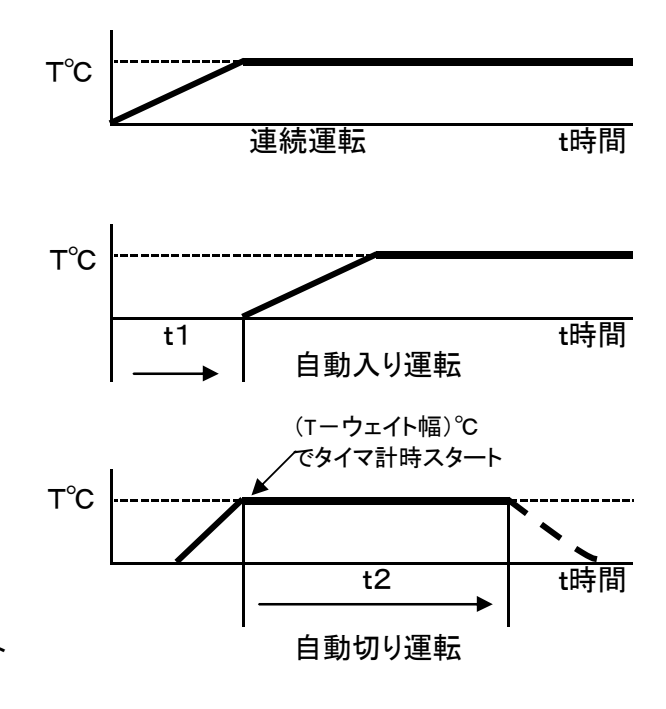

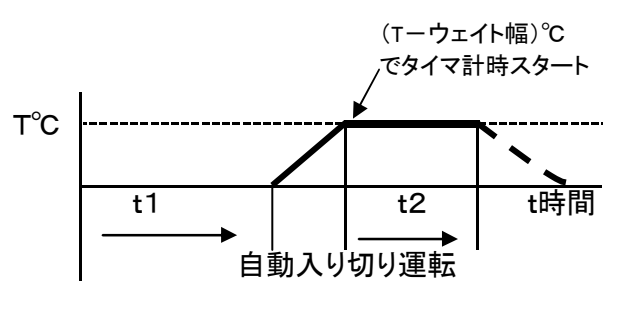

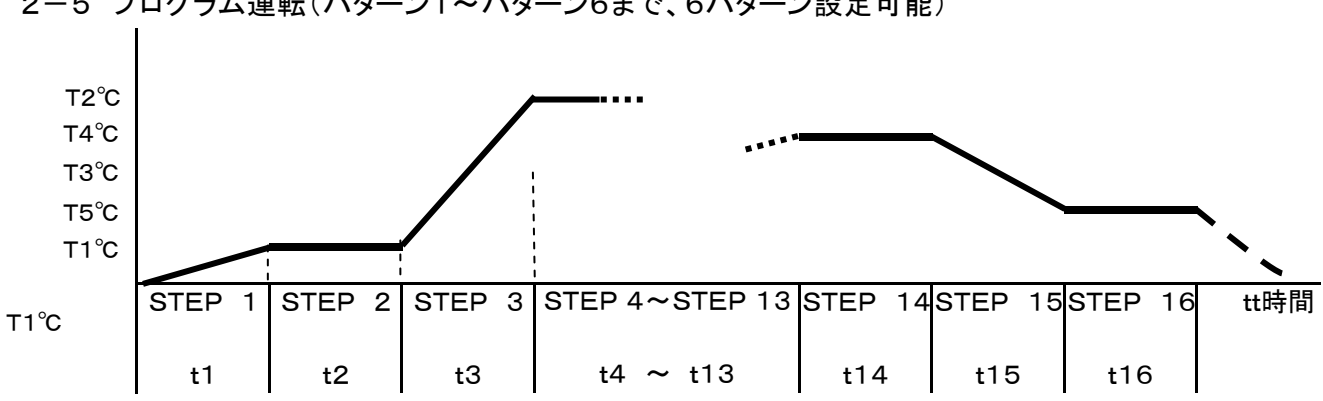

パターン1~パターン6の各パターンで設定された温度・時間に沿って16ステップのプログラ ミングを組む事が出来ます。プログラムステップが全て終了すると、自動的に運転終了となりま すが、ステップの時間設定時に設定時間範囲の最大値(99時間59分)より上に設定(『 表示)した場合は、そのステップより連続運転に入り、停止キーを押すまで運転を継続します。 ステップの温度設定時に、設定温度範囲の最小値より下に設定(『-』表示)した場合、その ステップ以降は無効となり設定パラメータは表示されません。『-』設定したステップの前で ステップを終了します。またウェイト機能・リピート機能(最大99回)を利用したり、パターン1~ 6をリンク(最大99回)させ、様々なプログラミングを組む事ができます。 『3-4 いろいろな機能』をご参照頂き、ぜひご活用下さい。

2-5 プログラム運転(パターン1~パターン6まで、6パターン設定可能)

# 3. 操作方法

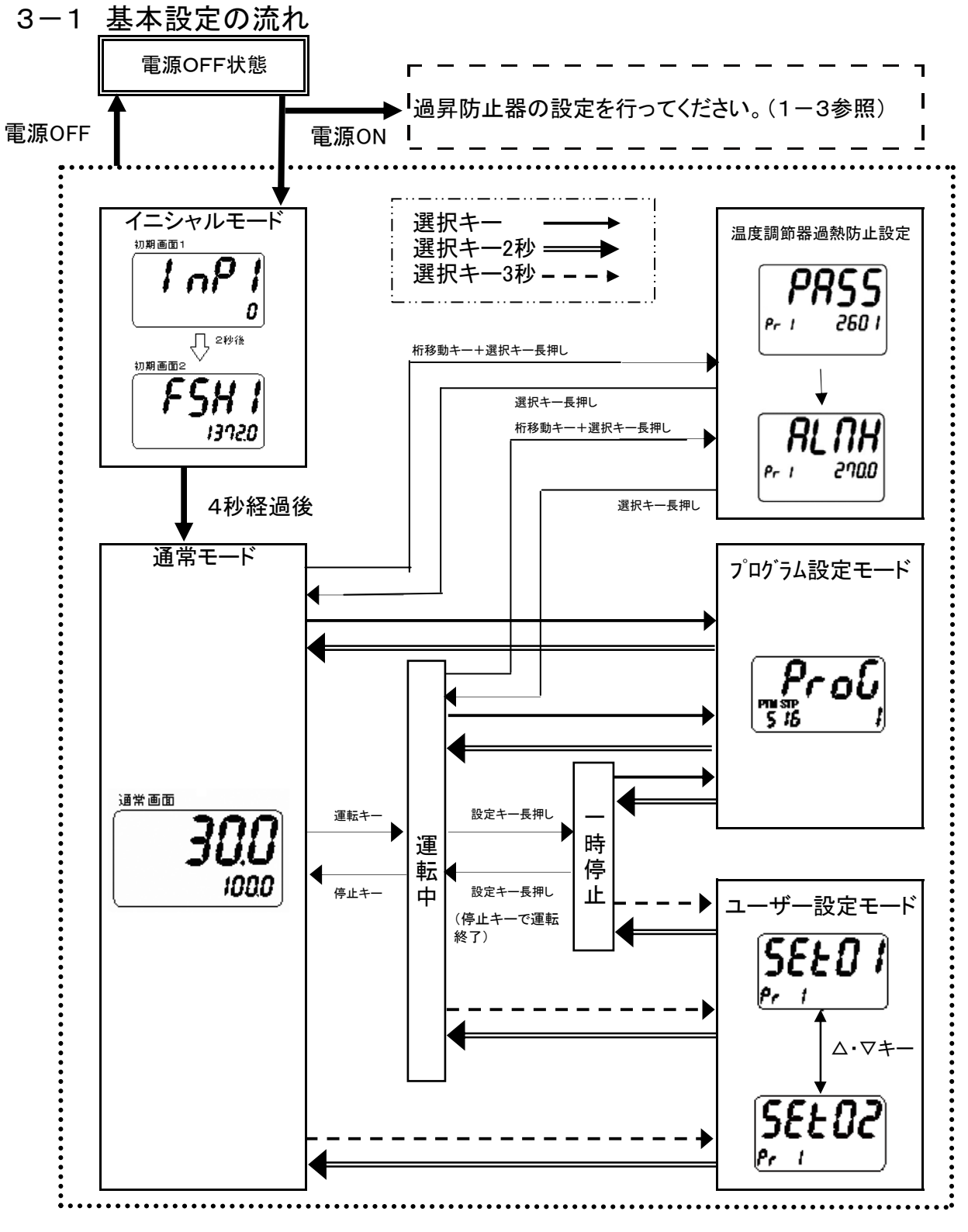

\*運転モードの選択

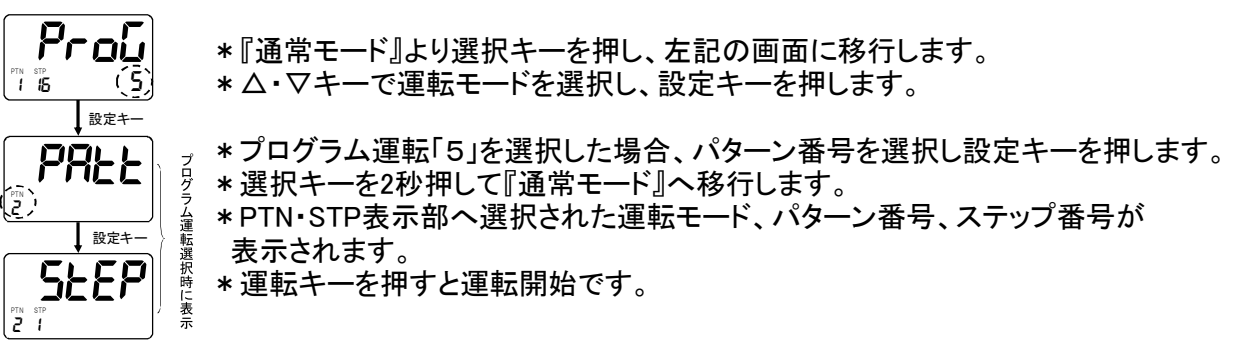

## 3-2 モニタ表示切替

運転時、一時停止時に『表示切替キー』を押すと、温度測定値モニタ、タイマ残時間モニタ、操作量モニタを表示する事が出来ます。

3-2-1 温度測定値モニタ

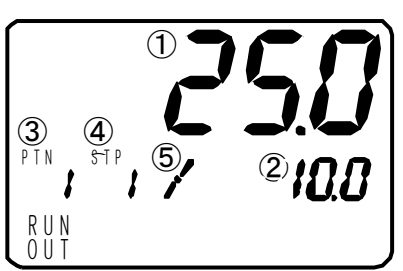

| セグメント  | 運転時内容                   | 一時停止時内容          |  |  |  |  |
|--------|-------------------------|------------------|--|--|--|--|
| ①槽内温度  | 現在の槽内温度                 | <b>ξを表示します</b> 。 |  |  |  |  |
| ②設定温度  | 現在の設定温度を表示します。          | 現在の設定温度を点滅表示します。 |  |  |  |  |
| ③パターン桁 | プログラムの内容に沙った            | とちた。当たな行います      |  |  |  |  |
| ④ステップ桁 | クログラムの内谷に沿うた魚灯・角灯を打いより。 |                  |  |  |  |  |
| ⑤運転状態  | 現在経過中のステップ              | プ状態を表示します。       |  |  |  |  |

\*プログラム運転モード以外では、運転中に△・マキーを押して設定温度を 変更する事が可能です。

3-2-2 タイマ残時間モニタ

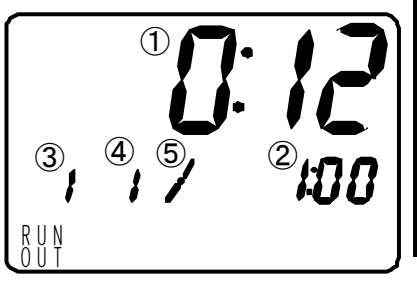

| セグメント  | 運転時内容               | 一時停止時内容          |  |  |  |
|--------|---------------------|------------------|--|--|--|
| 1)PV   | 残時間を表示(セミコロン点滅)します。 |                  |  |  |  |
| 2SV    | 選択されている設定           | 時間を表示します。        |  |  |  |
| ③パターン桁 | リピート回数を表示します。       |                  |  |  |  |
| ④ステップ桁 | プログラム運転時はリンク実行回数を   | 表示します。その他運転時は消灯。 |  |  |  |
| ⑤運転状態  | 現在経過中のステップ          | プ状態を表示します。       |  |  |  |

\*連続運転モード以外では、運転中に△・▽キーを押して残時間を変更 する事が出来ます。

詳細は3-4-3残時間アップダウンを参照してください。

3-2-3 操作量モニタ

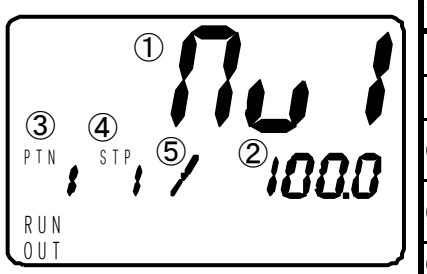

| セグメント  | 運転時内容                               | 一時停止時内容       |  |  |  |
|--------|-------------------------------------|---------------|--|--|--|
| ①槽内温度  | キャラクタ:MV1                           | を表示します。       |  |  |  |
| ②設定温度  | 現在のヒータ出力の抽                          | 操作量を表示します。    |  |  |  |
| ③パターン桁 | 選択されている運転キャラクタ、また<br>はパターン番号を表示します。 | プログラムの内容に沿った点 |  |  |  |
| ④ステップ桁 | 運転キャラクタ・または現在経過中の<br>ステップ数を表示します。   | 灯・消灯を行います。    |  |  |  |
| ⑤運転状態  | 現在経過中のステップ状態を表示します。                 |               |  |  |  |

\*操作量(MV: Manipulated Variable)とは

目標温度に一致させるための、ヒータ出力の制御量。

自動的に演算し、0.0~100.0%の範囲でヒーター出力を制御します。

## 3-3 運転モード説明

#### 3-3-1 連続運転(定値運転)

| ON<br>制御出力         制御出力による           OFF         制御出力による           <            <         補内温度/設定温度表示析>           槽内温度/設定温度表示析>         測定温度           #n温度/設定温度表示析         測定温度           #n温度/設定温度            #n温度/設定温度            #n温度/設定温度            #n温度/設定温度表示析            度            #n温度            設定温度表示析                #n温度表示析 <th>動</th> <th>作</th> <th>[運載</th> <th>ā+−]<br/>◆入り時間設定◆</th> <th></th> <th>【停止キ</th> <th></th>                                                                                                    | 動         | 作        | [運載   | ā+−]<br>◆入り時間設定◆ |          | 【停止キ      |       |
|----------------------------------------------------------------------------------------------------|-----------|----------|-------|------------------|----------|-----------|-------|
| OFF         測定温度           #内温度/設定温度表示析>         測定温度           #内温度/設定温度表示析>         測定温度           #内温度/設定温度         建立温度表示析           #四面         設定温度表示析           酸定温度表示析         設定温度           機時間         #小温度表示析           回面         設定温度表示析           操作量         4n温度表示析           画面         21歳表示           設定温度表示析         く非表示>           回面         21歳表示>           設定温度表示析            (21歳度表示析            (21歳度表示析            (21歳度表示析            (21歳度表示析            (1)            (21歳度表示            (1)            (1)            (1)            (1)            (1)            (1)            (1)            (1)            (1) | 制御        | ON<br>出力 |       |                  | 制御       | 出力による     |       |
| <槽内温度/設定温度表示析>         測定温度           槽内温度/設定温度         備和温度表示析         測定温度           離面         設定温度表示析         設定温度           残時間         作温度         設定温度表示析           適面         設定温度表示析            設定温度表示析             操作量             健作量             酸定温度表示析             酸定温度表示析             原               #の温度表示析              #の温度表示析              #の温度表示析              #の温度表示析 </td <td></td> <td>OFF</td> <td></td> <td></td> <td></td> <td></td> <td></td>                                                                                                    |           | OFF      |       |                  |          |           |       |
| #内温度/設定温度<br>画面         #内温度表示析<br>設定温度表示析<br>測定温度           機時間<br>画面         加速度表示析<br>シス温度表示析<br>設定温度表示析<br>注記<br>(シェクス)         (シェクス)           操作量<br>画面         加速度表示析<br>シス温度表示析<br><非表示>         八り設定時間         ①:〕□         <非表示>           操作量<br>画面         加速度表示析<br>シス温度表示析<br><非表示>         「□」!         <非表示>             ・         ・         ・             ・         ・         ・             ・         ・         ・             ・         ・         ・             ・         ・         ・             ・         ・         ・             ・         ・         ・                                                                            | <槽内温度/    | 設定温度表示   | 術>    |                  |          |           |       |
| 画面         設定温度表示析         設定温度表示析         設定温度           適面         確用温度表示析         <非表示>         残時間         ①:〕□         <非表示>           連面面         設定温度表示析         <非表示>         入り設定時間         ①:〕□         <非表示>           操作量         個内温度表示析         <非表示>         」          <非表示>           適面         設定温度表示析         <非表示>         」          <#非表示>                 <#非表示>                                                                           <                                                                                                    | 槽内温度/設定温度 | 槽内温度表示桁  |       |                  | 測定温度     |           |       |
| 残時間<br>回面         確内温度表示析<br>設定温度表示析<br>定温度表示析         残時間         ①:DO         <非表示>           操作量<br>画面         確内温度表示析<br>設定温度表示析<br>定温度表示析         <非表示>         入り設定時間         ①:DO         <非表示>           操作量<br>画面         位む / シント桁>         // ターン桁          // ターン桁                                                                                                    | 100 100   | 設定温度表示析  |       |                  | 設定温度     |           |       |
| 画面         取定温度表示析         く非表示>         入り設定時間         ①: □         く非表示>           操作量         個印温度表示析         く非表示>         □□         く非表示>           画面         股定温度表示析         く非表示>         操作量         く非表示>            (パターン桁         Pr                                                                                                    | 残時間       | 槽内温度表示析  | <非表示> | 残時間              | D:       | þo        | <非表示> |
| 操作量<br>面面     #AB (2005) #     AB (2005) #     AB (2005) #       (1)     <非表示>         (1)          (1)          (1)          (1)          (1)          (1)          (1)          (1)          (1)          (1)                                                                                                    | 画面        | 設定温度表示析  | <非表示> | 入り設定時間           | 0:       | <i>bo</i> | <非表示> |
| 画面     DE Z agg 表示析          く他セグメント桁>           パターン桁                                                                                                    | 操作量       | 槽内温度表示析  | <非表示> |                  | Πυ Ι     |           | <非表示> |
| <他セグメン桁><br>パターン桁<br>ア ア                                                                                                    | 画面        | 設定温度表示析  | <非表示> |                  | 操作量      |           | <非表示> |
| パターン桁 Pr                                                                                                    | く他セグメ     | い桁>      |       |                  |          |           |       |
|                                                                                                    | パターン      | 桁        |       |                  | Pr       |           |       |
| ステップ桁 1                                                                                                    | ステップ桁     |          |       |                  | 1        |           |       |
| 運転状態 消灯 状態表示 消灯                                                                                                    | 運転状態      |          | 消灯    |                  | 状態表示     |           | 消灯    |
| <ランプ >                                                                                                    | <ランプ >    |          |       |                  |          |           |       |
| RUNランプ 消灯 点灯 消灯                                                                                                    | RUNラン     | 7°       | 消灯    |                  | 点灯       |           | 消灯    |
| OUTランプ 消灯 制御出力中は点灯 消灯                                                                                                    | OUTラン     | 7°       | 消灯    |                  | 制御出力中は点灯 |           | 消灯    |

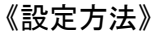

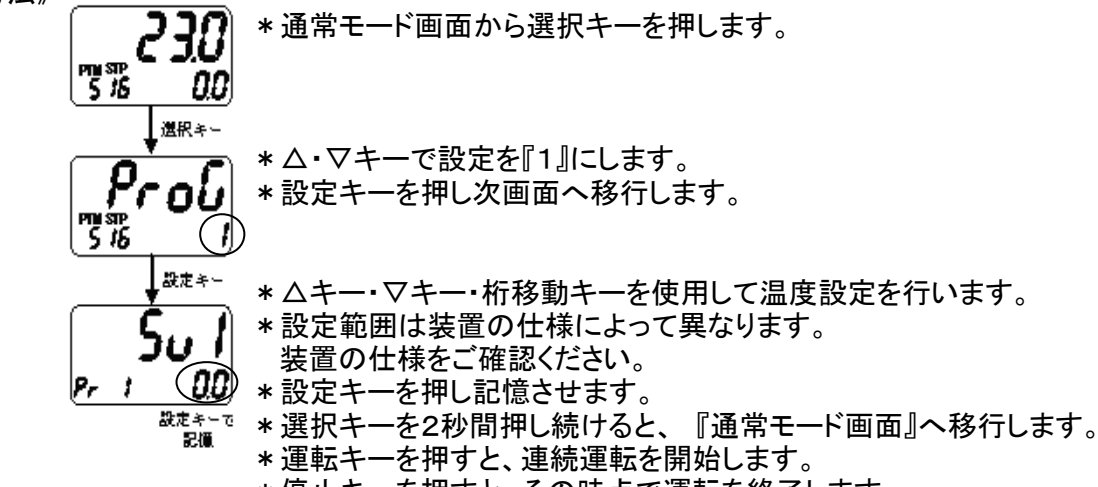

### \*停止キーを押すと、その時点で運転を終了します。

運転中のキー操作一覧

| キー名称    | 内容                              |
|---------|---------------------------------|
| 運転キー    | 停止時に押すと運転を開始します。                |
| 停止キー    | 運転時に押すと運転を停止します。                |
| 選択キー    | プログラム設定モードへ移行します。               |
| 選択キー 3秒 | ユーザー設定モードへ移行します。                |
| 表示切替キー  | 押す毎に温度測定値画面→残時間画面→操作量と表示を切替えます。 |
| △キー     | 設定値アップに使用します。                   |
| ▽キー     | 設定値ダウンに使用します。                   |
| 桁移動キー   | 設定温度の桁を左に移行します。                 |
| 設定キー 2秒 | 一時停止状態になります。(但し、連続運転の場合を除く。)    |

| 動         | 作        | [運車   | ☆+-]<br>入り時間設定 |          | (侍1   |       |
|-----------|----------|-------|----------------|----------|-------|-------|
| 制御        | ON<br>出力 |       |                | 制御品      | 出力による | 1     |
|           | OFF      |       |                |          |       |       |
| <槽内温度/    | ・設定温度表示  | 術>    |                |          |       |       |
| 槽内温度/設定温度 | 槽内温度表示桁  |       |                | 測定温度     |       |       |
| 画面        | 設定温度表示桁  |       |                | 設定温度     |       |       |
| 残時間       | 槽内温度表示桁  | <非表示> | 残時間            | 0:       | 00    | <非表示> |
| 画面        | 設定温度表示桁  | <非表示> | 入り設定時間         | D:       | 00    | <非表示> |
| 操作量       | 槽内温度表示桁  | <非表示> |                | Πυ Ι     |       | <非表示> |
| 画面        | 設定温度表示桁  | <非表示> |                | 操作量      |       | <非表示> |
| <他セグメント桁> |          |       |                |          |       |       |
| パターン      | 桁        |       |                | Pr       |       |       |
| ステップ      | 桁        |       |                | 2        |       |       |
| 運転状態      |          | 消灯    |                | 状態表示     |       | 消灯    |
| <ランプン     | >        |       |                |          |       |       |
| RUNラン     | 7°       | 消灯    |                | 点灯       |       | 消灯    |
| OUTラン     | 7°       | 消灯    |                | 制御出カ中は点灯 |       | 消灯    |

《設定方法》

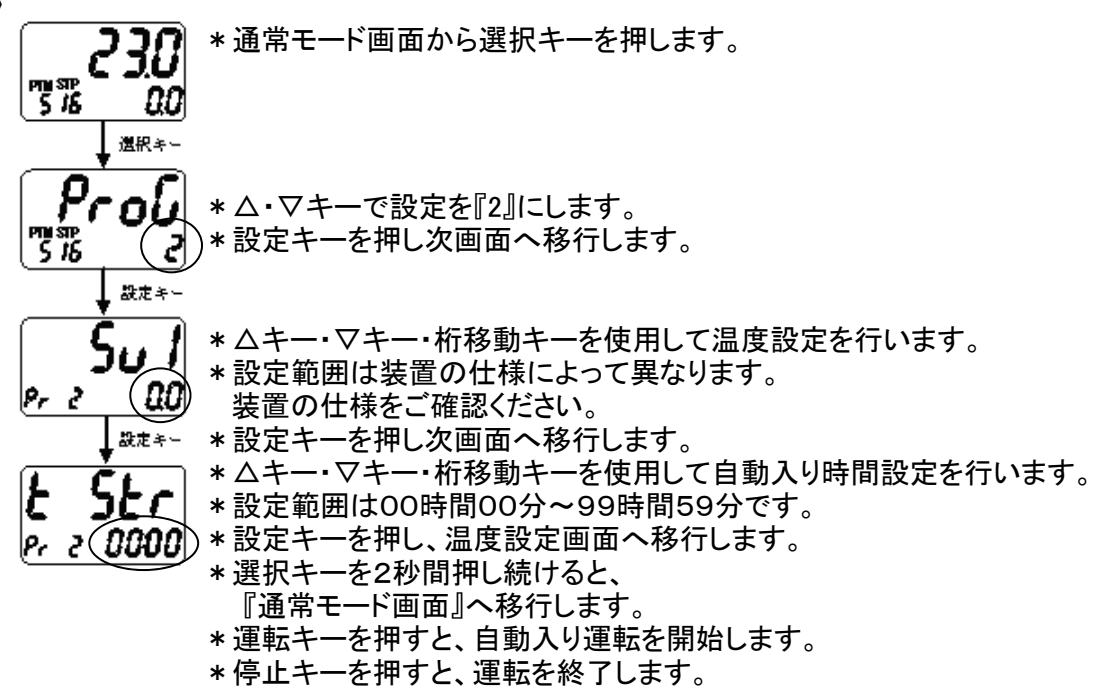

\*運転中のキー操作については、8ページ下の表をご参照下さい。

| ,                   |                      |               |          |                        |              |           |  |  |
|---------------------|----------------------|---------------|----------|------------------------|--------------|-----------|--|--|
|                     |                      |               |          | 繰り返し運転                 |              |           |  |  |
| 助                   | 作                    | •重            | PV>*     | ェイトゾーン<br>開始<br>切り時間設定 | [停」          | ▶ <u></u> |  |  |
| 制御                  | ON<br>出力             |               | 制御出力     | による                    | 1            |           |  |  |
| /搏内温度               | OFF<br>/铅空温度表        | ( <b>元</b> 広) |          |                        |              |           |  |  |
| 1073/00/C           | 槽内温度表示桁              |               | 測定       | End                    | 測定温度         |           |  |  |
| 画面                  | 設定温度表示析              | 設定温度(点灯)      | 設定温度(点滅) | 設定温度                   | <b>赵</b> 点灯) |           |  |  |
| 残時間                 | 槽内温度表示桁              | <非表示>         | 0:00     | 残時間                    | 0:00         | <非表示>     |  |  |
| 画面                  | 設定温度表示析              | <非表示>         | 0:00     | 切り設定時間                 | 0:00         | <非表示>     |  |  |
| 操作量                 | 槽内温度表示析              | <非表示>         | n        |                        | <非表示>        |           |  |  |
| 画面                  | 画面 設定温度表示析 <非表示> 操作量 |               | 乍量       |                        | <非表示>        |           |  |  |
| <他セグメント桁>           |                      |               |          |                        |              |           |  |  |
| パターン桁               |                      | Ρ             |          |                        |              |           |  |  |
| ステップ桁               |                      |               |          |                        |              |           |  |  |
| 運転状態 消灯             |                      | 消灯            | 状態       | 1                      | 消灯           |           |  |  |
| <                   | >                    |               |          |                        |              |           |  |  |
| RUNラン               | 7°                   | 消灯            | 点        | 灯                      | )<br>j       | 铆灯        |  |  |
| OUTランフ <sup>°</sup> |                      | 消灯            | 制御出力中は点灯 |                        |              | 消灯        |  |  |

《設定方法》

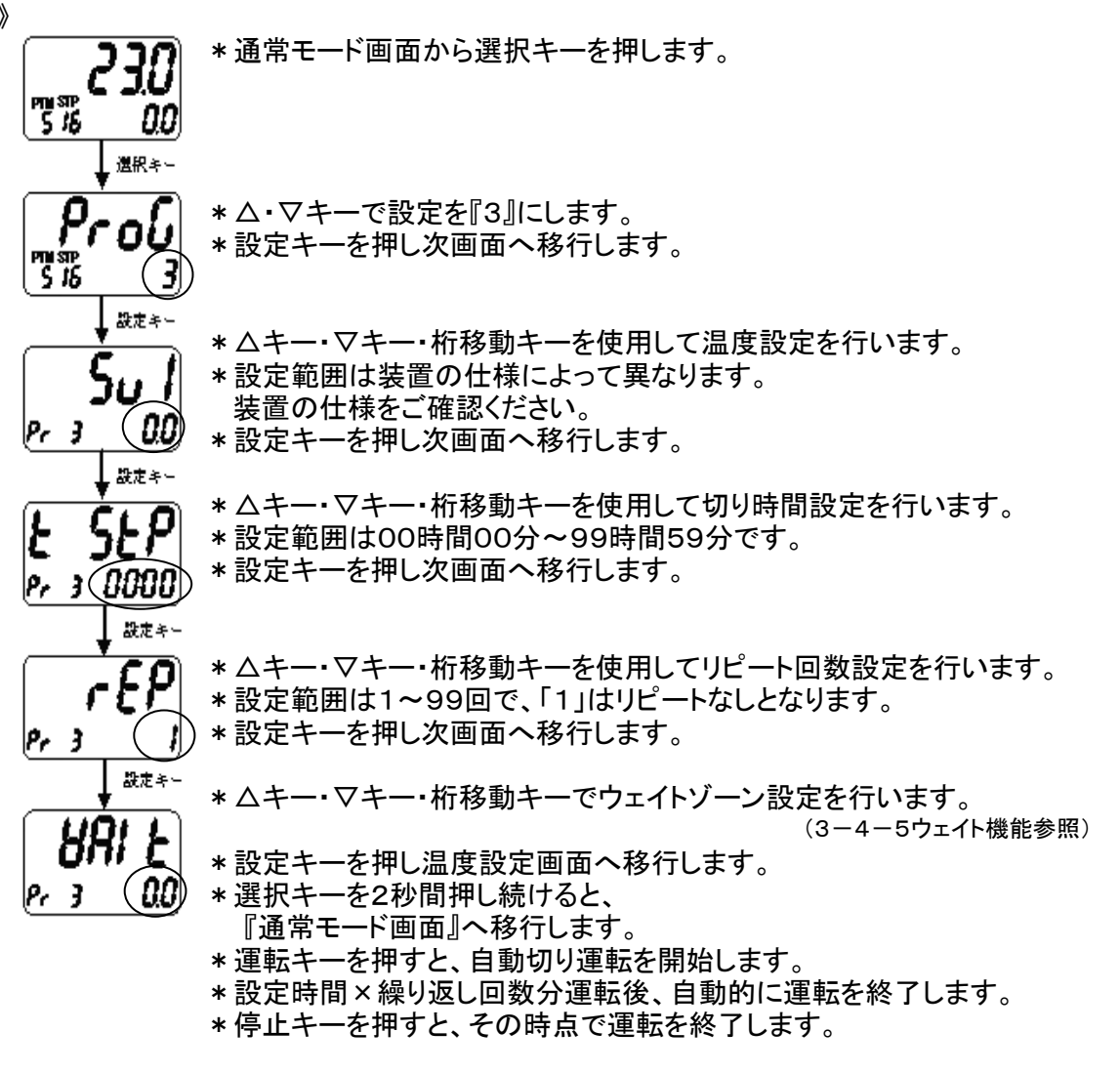

\*運転中のキー操作については、8ページ下の表をご参照下さい。

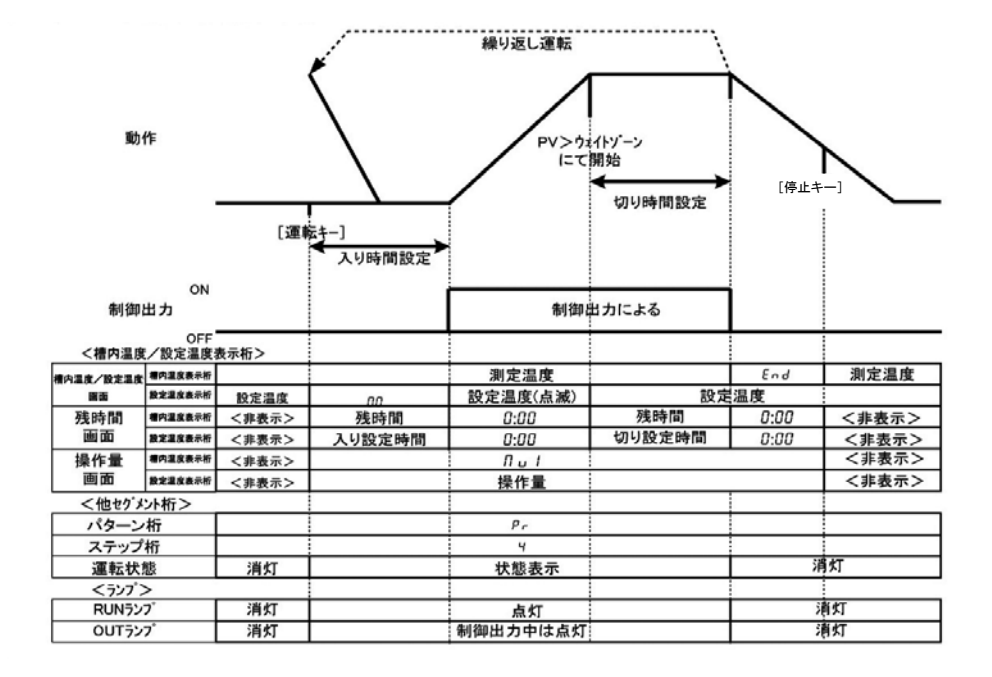

《設定方法》

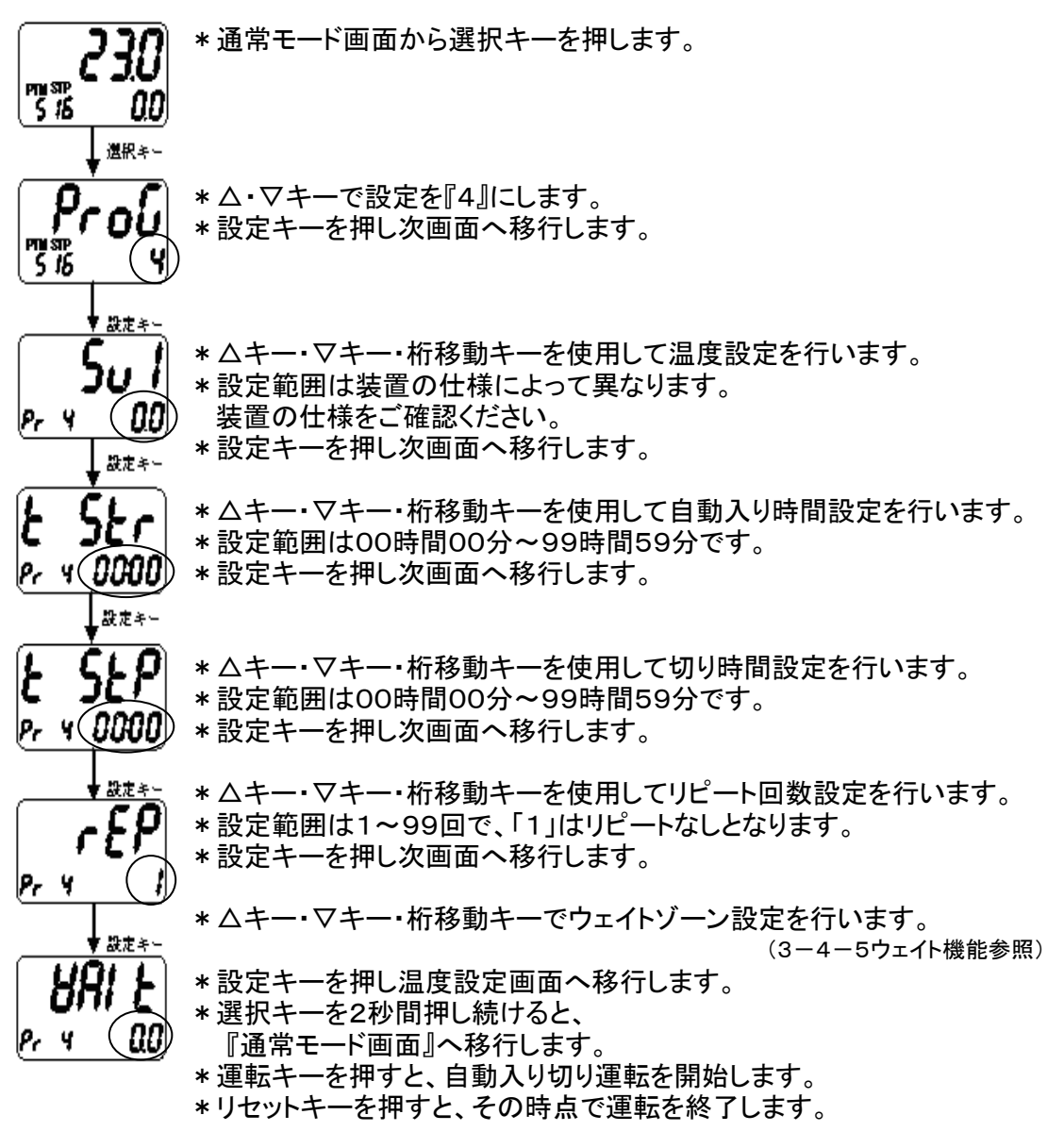

\*運転中のキー操作については、8ページ下の表をご参照下さい。

3-3-5 プログラム運転 (パターン1~パターン6まで、6パターン設定可能)

| <b>1</b> 00                         | <del>ار</del> | [j重#    | *]        |           | 線り返し運転<br> |            |            | [停止    | <b>→</b>    |
|-------------------------------------|---------------|---------|-----------|-----------|------------|------------|------------|--------|-------------|
|                                     | ON            |         |           |           |            |            |            |        |             |
| 制御出力                                |               |         |           | 制御出力による   |            |            |            |        |             |
|                                     | OFF           |         |           |           |            |            |            |        |             |
| <槽内温度                               | ¥/設定温度        | 桁>      |           |           |            |            |            |        |             |
| 個内温度/設定温度                           | 權內溫度表示析       |         |           |           | 測定温度       |            |            | End    | 測定温度        |
| 調査                                  | 設定温度表示析       | 0℃表示    | ステップ1設定温度 | ステップ2股定温度 |            | ステップ15股定温度 | ステップ16設定温度 | 0°C    | 表示          |
| 残時間                                 | 槽内温度表示析       | <非表示>   | ステップ1残時間  | ステッフ 2残時間 |            | ステップ15残時間  | ステップ16残時間  | 0:00   | <非表示>       |
| 直面                                  | 設定温度表示析       | <非表示>   | ステップ1設定時間 | ステップ2設定時間 |            | ステップ15設定時間 | ステップ16設定時間 | 0:00   | <非表示>       |
| 操作量                                 | 槽内温度表示析       | <非表示>   |           |           | ΠυΙ        |            |            |        | <非表示>       |
| 画面                                  | 設定温度表示析       | <非表示>   |           |           | 現操作量       |            |            |        | <非表示>       |
| <他セグメント桁>                           |               |         |           |           |            |            | <u> </u>   |        |             |
| パターン                                | 析             | 現パターン番号 |           |           | 運転バターン番号   |            |            |        | 現パターン番号     |
| ステップ桁                               |               | 現ステップ数  | 01        | 02        |            | 15         | 16         | 現ステップ数 | 現ステップ数      |
| 運転状                                 | 態             | 消灯      |           |           | 状態表示       |            |            | 消      | <u>\$</u> T |
| <727                                | >             | and the |           |           |            |            |            |        |             |
| RUN52                               | 7             | 消灯      |           |           | 点灯         |            |            | 消      | 灯           |
| OUT <del>ラ</del> ンフ <sup>*</sup> 消灯 |               |         | 制御        | 出力中は点灯    |            |            | 消          | 灯      |             |

《設定方法》

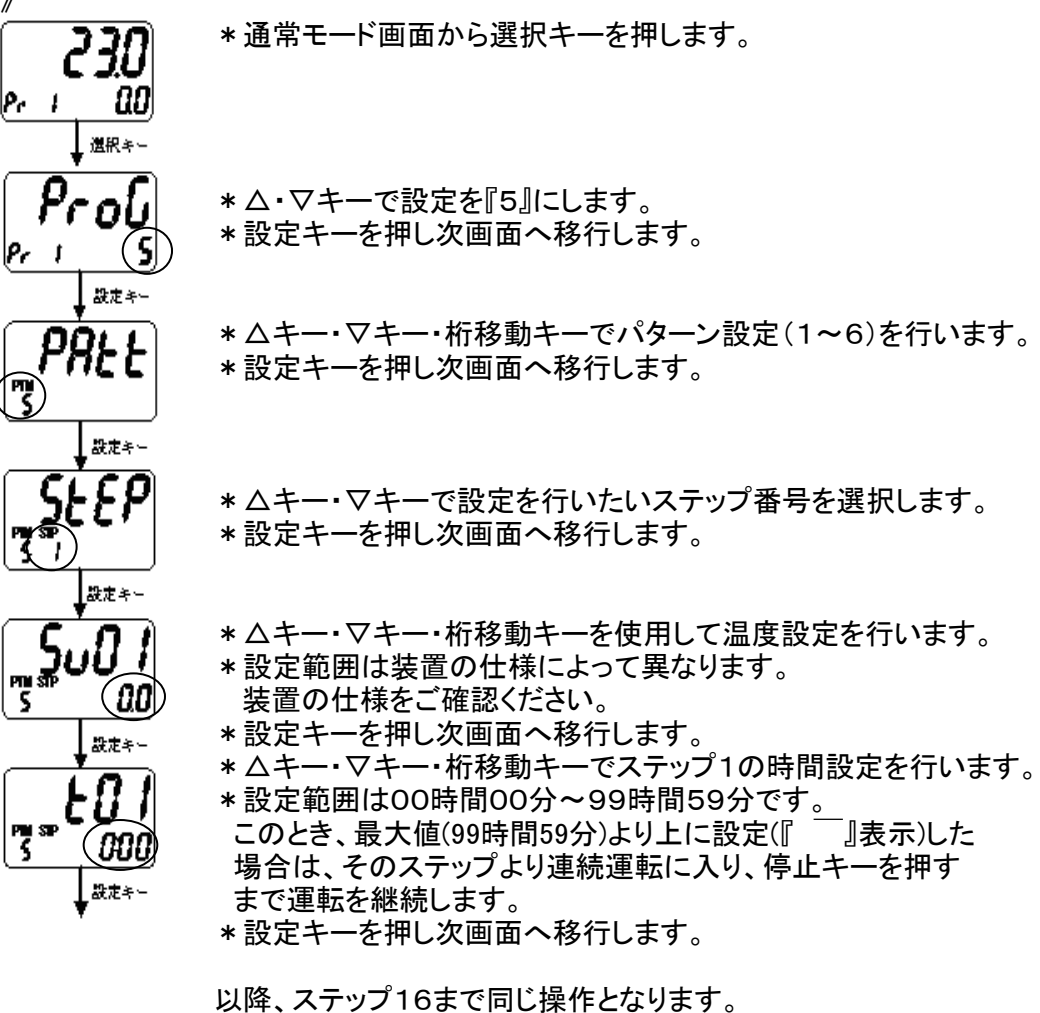

以降、ヘアッシーもまで向し保行となります。 (プログラムステップを省略する → 3-4-4へ)

次のページへ

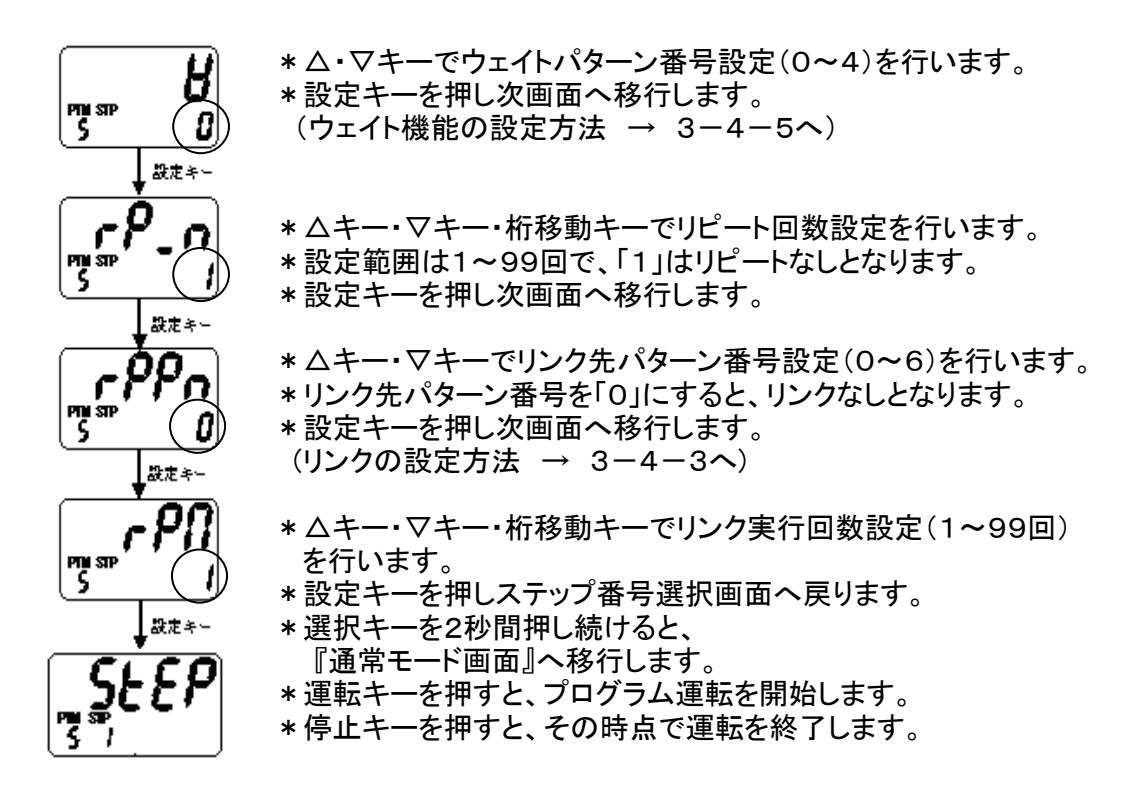

#### 運転中のキー操作一覧

| キー名称    | 内容                              |
|---------|---------------------------------|
| 運転キー    | 停止時に押すと運転を開始します。                |
| 停止キー    | 運転時に押すと運転を停止します。                |
| 選択キー    | プログラム設定モードへ移行します。               |
| 選択キー 3秒 | ユーザー設定モードへ移行します。                |
| 表示切替キー  | 押す毎に温度測定値画面→残時間画面→操作量と表示を切替えます。 |
| △キー     | 設定値アップに使用します。                   |
| △キー 3秒  | 次ステップへ強制的に移行します。(温度測定値画面の時のみ)   |
| ▽キー     | 設定値ダウンに使用します。                   |
| ▽キー 3秒  | 前ステップへ強制的に移行します。(温度測定値画面の時のみ)   |
| 桁移動キー   | 設定温度の桁を左に移行します。                 |
| 設定キー 2秒 | 一時停止状態になります。                    |

\*運転中に設定変更する場合、運転中のステップ温度・時間の変更は出来ません。

- \*設定温度表示は運転中ステップの設定温度となります。但し、内部では運転中ステップの開始 から運転中ステップの設定温度に向かって設定時間に沿って上昇しています。
- \* PVスタート1または2選択時、ステップ1の設定温度を設定温度範囲の最小値に設定した 場合、運転開始からステップ1に設定した時間経過後にステップ2から通常のプログラム運転が スタートします。また、その場合、設定温度表示枠には『TIME』と表示します。

### 3-4 いろいろな機能

3-4-1 ステップ送り・戻し機能

- ・プログラム運転中、温度測定値モニタ画面で△キーを3秒押すと、現ステップから強制的に 次のステップへ進むことができます。
- ・プログラム運転中、温度測定値モニタ画面でマキーを3秒押すと、現ステップから強制的に 前のステップへ戻すことができます。

ただし、リンク先から来た最初のステップではステップ戻りを実行できません。 \*リンク機能については3-4-3をご参照ください。

《ステップ送りの操作方法》

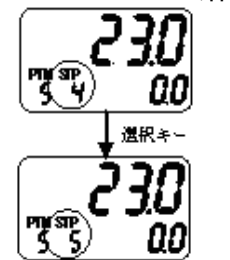

\*プログラム運転中の温度測定値モード画面で、△キーを 3秒押し続けます。

\* ステップの桁数が「4」→「5」になりました。 これによりステップ5へ移行しました。

《ステップ戻しの操作方法》

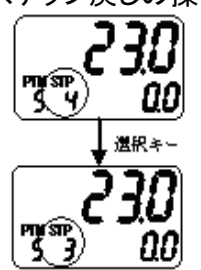

\*プログラム運転中の温度測定値モード画面で、▽キーを 3秒押し続けます。

\* ステップの桁数が「4」→「3」になりました。 これによりステップ3へ戻りました。

- 3-4-2 残時間アップダウン
  - ・運転中(連続運転を除く)、残時間画面にて△キー・マキー・桁移動キーを押すと残時間を 変更することができます。
  - ・残時間は、分単位で表示されています。
  - ・残時間の変更範囲は「設定時間~1分」の間の時間となります。
  - ・残時間の変更は分単位です。秒単位はタイムカウントが継続しますので変更できません。
     例:残時間2分30秒の時に残時間を2分短縮した場合、残時間は30秒となります。

《残時間アップダウン設定方法》

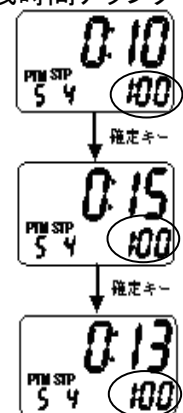

\*表示切替キーでタイマ残時間モニタ画面にします。

- \*この画面(残10分)で5分延長の場合は、マキーを5回押します。
- \*設定キーを押して確定となります。

\*この画面(残15分)で2分短縮の場合は、△キーを2回押します。 \*設定キーを押して確定となります。

\*表示切替キーを2回押すと温度測定値モード画面へ戻ります。

- ・プログラム運転時、予め登録したパターン同士をリンクさせて運転することができます。
- ・プログラム運転で最終ステップまで運転が終了し、そのパターンのリピート回数分の運転が終了した後、設定したリンク先パターンへ移り、運転を開始します。
- このとき、リンク先パターン番号をOに設定すると、リンク無しとなり運転を終了します。

・パターンリンクさせた一連の流れを繰り返して運転させる場合は、リンクさせた最終パターンのリンク先を、一番最初のパターン番号に設定して下さい。

- ・各パターンのリピート実行回数、及びリンク実行回数は、それぞれ1回~99回まで設定できます・リンク実行回数は、リンクさせた最終パターンの設定のみ有効になります。
- ・リンク実行回数=1は、リピート無しとなり、繰り返さずに運転を終了します。

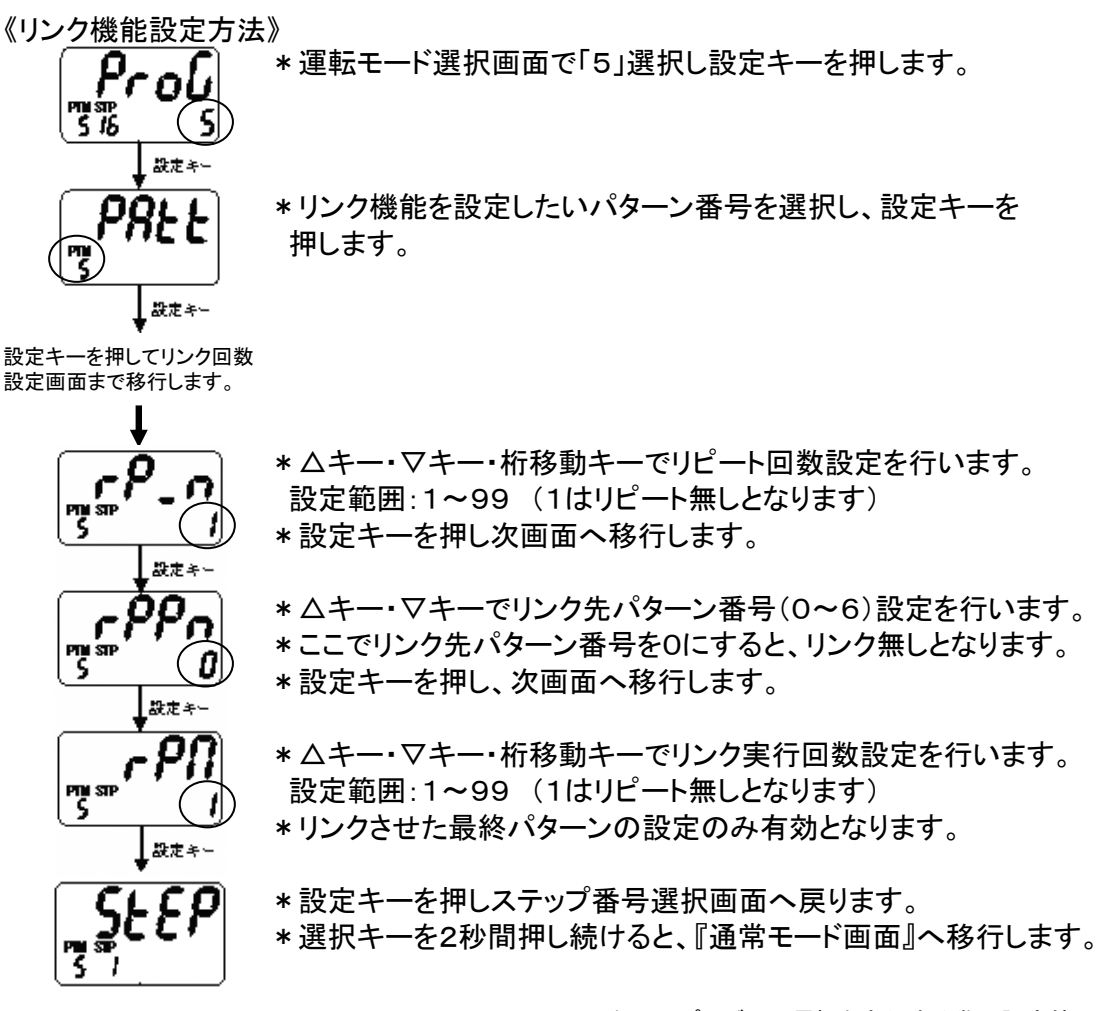

リンク機能を使用したプログラム運転実行例

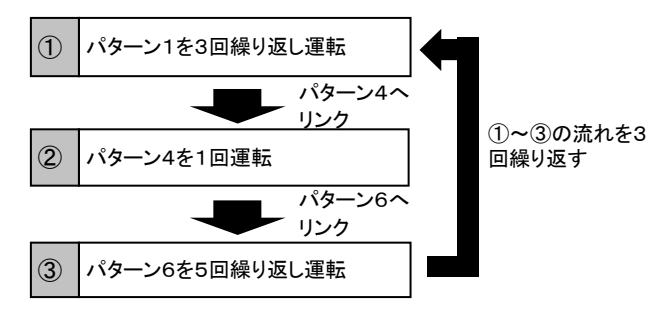

#### 左記のプログラム運転を実行する際の設定値

| パターン  | 設定項目             | 設定値        |
|-------|------------------|------------|
|       | リピート実行回数(RP_N)   | 3          |
| パターン1 | リンク先パターン番号(RPPN) | 4          |
|       | リンク実行回数(RPM)     | <b>※</b> 1 |
|       | リピート実行回数(RP_N)   | 1          |
| パターン4 | リンク先パターン番号(RPPN) | 6          |
|       | リンク実行回数(RPM)     | <b>※</b> 1 |
|       | リピート実行回数(RP_N)   | 5          |
| パターン6 | リンク先パターン番号(RPPN) | 1          |
|       | リンク実行回数(RPM)     | 3          |

※リンク実行回数は、最終パターン(この場合はパターン6)の設 定値が適用されます。パターン1とパターン4のリンク実行回数 は、0以外(1~99までの範囲)の任意の値を設定してください。

\*また、上記のリンク運転の場合、パターン6のリンク先へ『4』を設定し、パターン6の リンク実行回数を0以外に設定すれば、パターン4とパターン6のリンクが連続的に行われ、 停止キーを押して停止させるまで運転を継続します。 3-4-4 プログラムステップ省略

・プログラム設定において、ステップの設定温度を設定範囲の最小値より下に設定 (「-」表示)すると、そのステップの前でパターン運転を終了します。

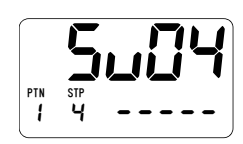

例えば、ステップ1~3までの運転で終了させたい場合は、 ステップ4の温度設定画面で、温度設定を「一」にしてください。 この後、設定キーを押すとステップ5以降の設定画面が省略され、 ウェイト機能設定画面に移行します。

#### 3-4-5 ウェイト機能

自動切り運転や自動入り切り運転、プログラム運転等、温度と時間を関連付けて運転する場合 に、測定温度が設定温度付近に到達するまで時間のカウントを行わずに待機(ウェイト)させる 機能です。ウェイト機能を設定しない場合、ステップのスタートと同時に計時が始まります。 従って、目的の温度でのみ正味で運転を行わせる場合には必須の設定になります。

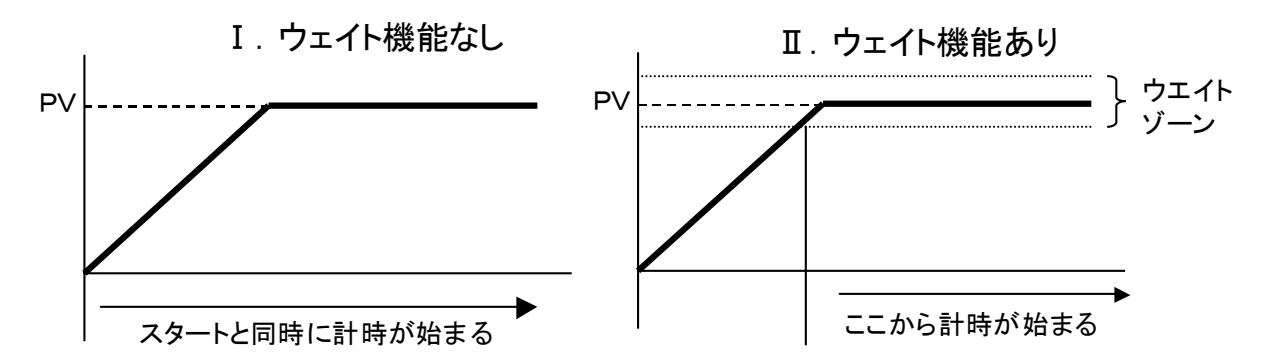

◆自動切り運転・自動入り運転時のウエイト設定

- ・自動切り運転・自動入り切り運転の場合は、リピート回数設定後、ウェイトゾーン(温度幅) を設定します。ウェイトゾーンは0.0℃~99.0℃までの範囲で設定できます。 ウェイトゾーンを1.0℃に設定した場合は、設定温度の±1.0℃がウエイトゾーンとなり、 測定温度がウェイトゾーンに到達した時点から計時が始まります。
- ・ウェイトゾーンを0℃に設定すると、運転スタートと同時に計時が始まります。

《ウェイトゾーン設定方法》

 ・ 自動切り/自動入り切り運転の場合、ウェイトゾーン設定画面で

 △・マキーを押し、ウェイトゾーンの設定を行います。
 → 3-3-3 自動切り運転、3-3-4 自動入り切り運転参照

◆プログラム運転時のウェイト設定

- ・運転パターンごとに、『1~4』のウェイトパターン、またはウェイト機能なしの「O」 を選択できます。ウェイト設定したパターン運転の全ステップに対して、選択した ウェイトパターンが適用されます。
- ・1~4のウェイトパターンは、ユーザー設定画面で設定を行います。(次ページ参照)
- ・1~4のウェイトパターンで、ウェイト時間・ウェイトゾーン(温度)を設定します。
- ・プログラム運転中、ステップ時間が経過しても測定温度(PV)がウェイトゾーン内に到達していない場合(行き過ぎた場合も同様)、次のステップは開始されず、その時点からウェイト時間が計時されます。
- ・ウエイト時間中に測定温度がウェイトゾーンに到達すれば、その時点から次ステップを 開始します。
- ・ステップ時間+ウェイト時間が経過した場合は、測定温度がウエイトゾーン内に入っていなくても、その時点から強制的に次ステップを開始します。
- ・ウェイトゾーンは0.0℃~99.0℃、ウエイト時間は00時間00分~99時間59分の 範囲で設定できます。

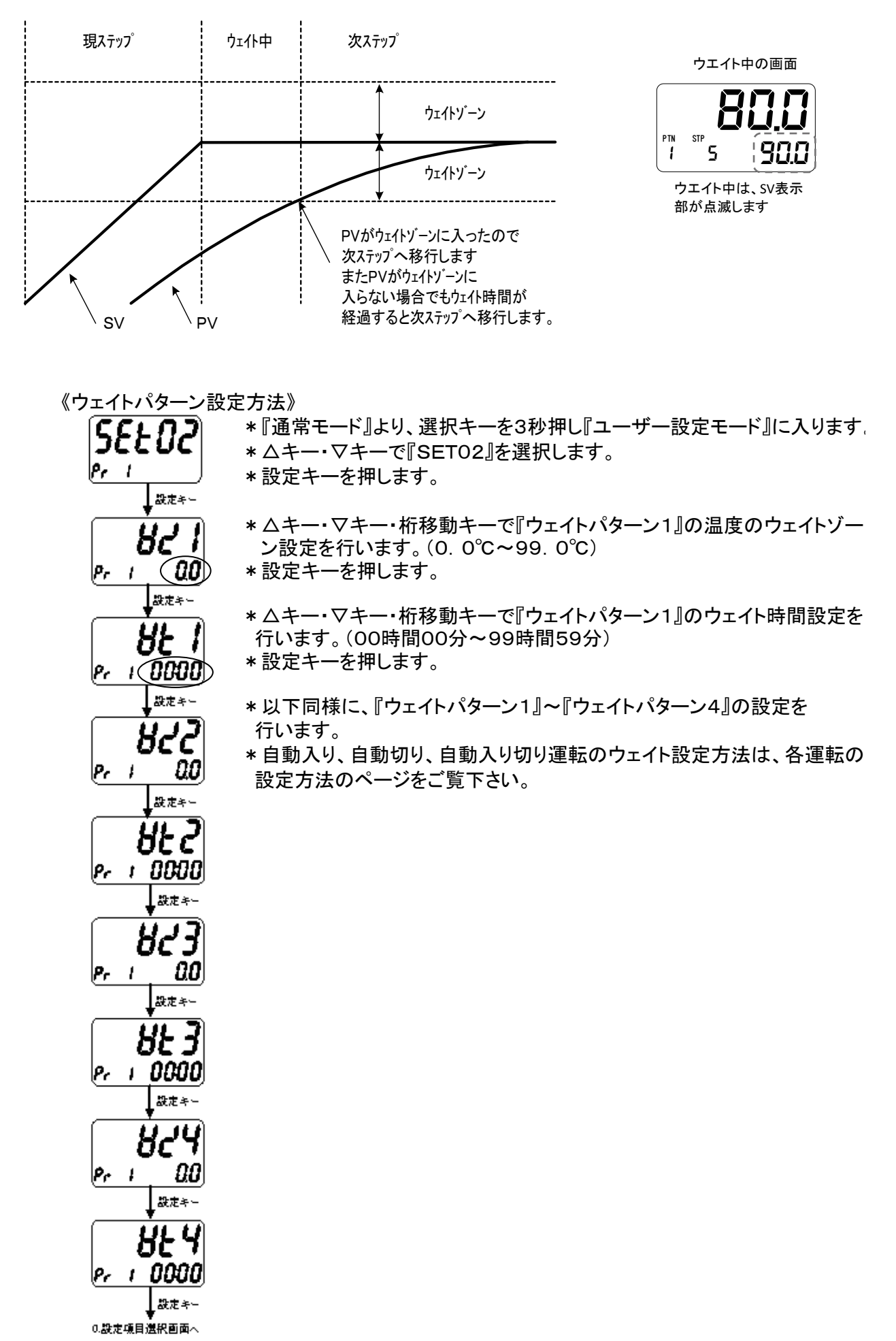

- ・温度の自動制御においては、比例動作(P)、積分動作(I)、微分動作(D)の3つの要素を 最適な状態で組み合わせて動作させると、最も理想的な制御が可能で、この制御方式を PID制御方式といいます。
- ・本製品では、1ゾーンまたは3ゾーンのいずれかでPID制御を行うことができます。

#### 1ゾーンPID制御

O<sup>°</sup>C(または装置の制御可能最低温度)~装置の制御可能最高温度(SLH)までを1つの ゾーンとして、PID制御を行います。(PIDの制御値は一つのみ)

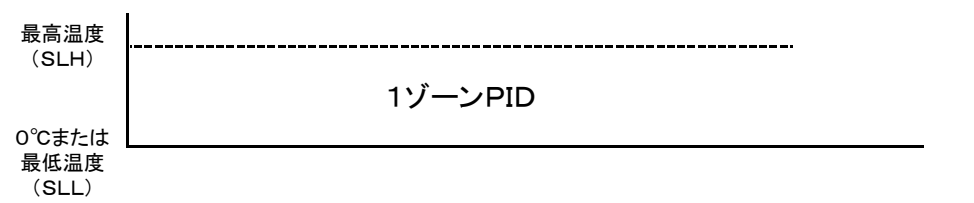

3ゾーンPID制御

温度帯を低温、中温、高温の3ゾーンに分け、それぞれの温度帯に適したPID制御を 行います。(温度帯によってPID制御値を自動的に切り替えます。)

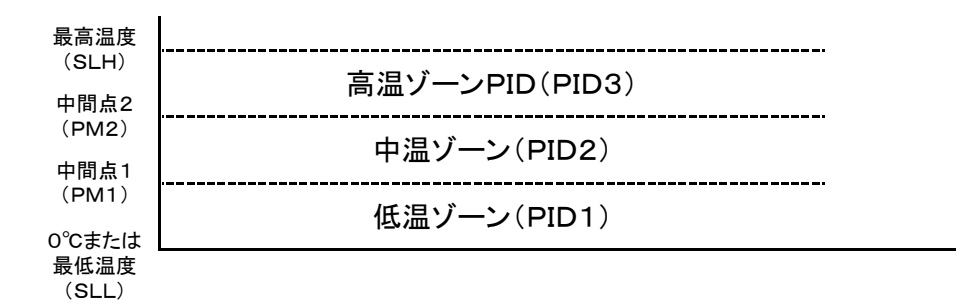

《1ゾーン/3ゾーンPID制御切り替え方法》

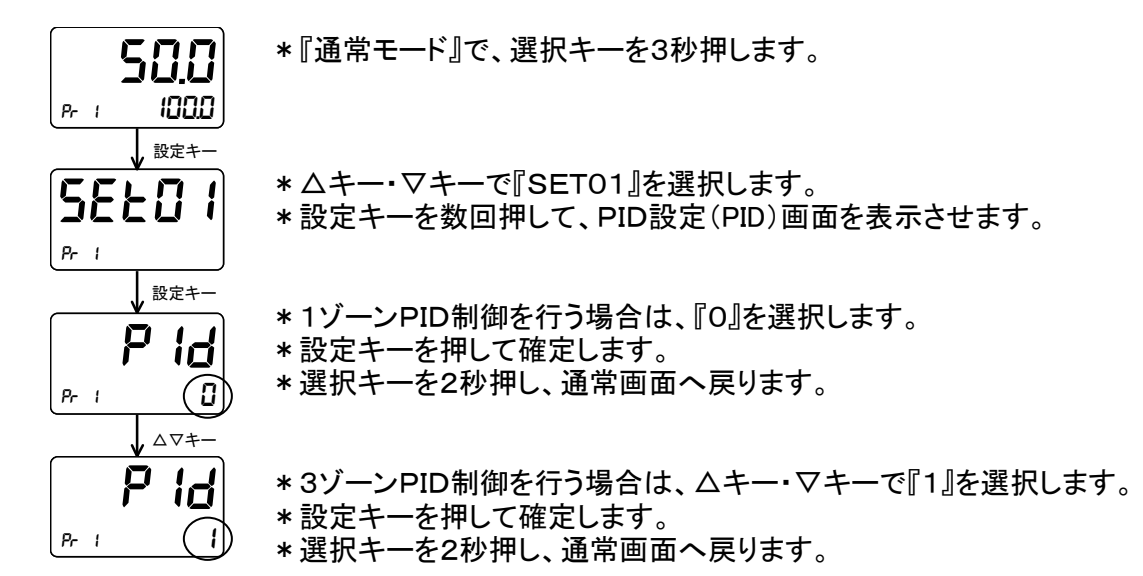

3ゾーンPID制御を実行する場合には、温度の層を3つに区切るために中間点1(PM1)、 中間点2(PM2)の設定を行います。

設定可能範囲

| - HAVE 1110 |                                            |
|-------------|--------------------------------------------|
| 中間点1        | 『O. O℃または装置の制御可能最低温度』~『装置の最高温度(SLH)-5. O℃』 |
| (PM1)       | 例:最低温度が0.0℃、最高温度が260.0℃の装置では、0.0℃~255.0℃   |
| 中間点2        | 『PM1の値』~『装置の最高温度(SLH)』                     |
| (PM2)       |                                            |

次のページへ

《3ゾーンPID制御時の中間点設定方法》

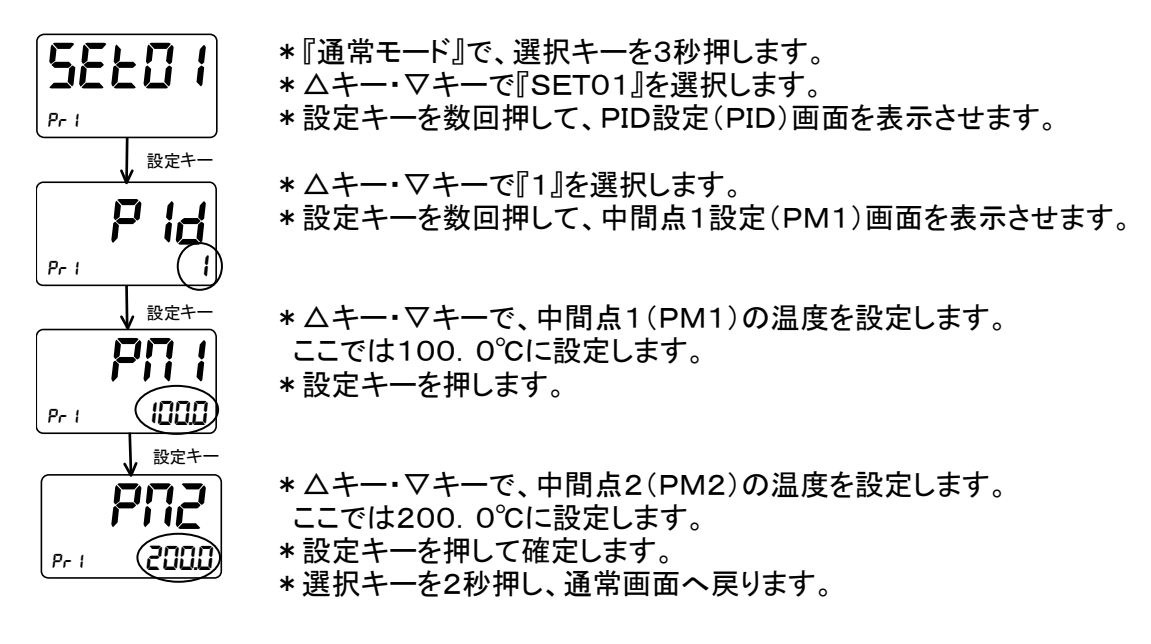

3-4-7 オートチューニング機能

586

Pr 1

Pr 1

Pr 1

Pr 1

Pr 1

SELO

P Id

1000

設定キ・

() 設定+--**冒上** 

00

∆⊽+-

AF

選択キー3秒

- ・PID制御において、人がP、I、Dの各定数の値を選定するのは高度な技術と経験が必要 となりますが、これをコンピュータが演算して最適なPID制御値を自動的に設定する機能 がオートチューニング機能です。
   ・本製品では、1ゾーン/3ゾーンでのオートチューニング機能を備えています。
- <u>・オートチューニングは、運転中のみ実行可能です。</u>
- ◆1ゾーンオートチューニング 任意で設定した温度でのPID制御が最適となるように、オートチューニングを行います。
- 《1ゾーンオートチューニング実行方法》
  - \*運転中に、選択キーを3秒押します。
  - \* △キー・▽で『SET01』を選択します。
  - \*設定キーを数回押して、PID設定(PID)画面を表示させます。
  - \* △キー·▽キーで『O』を選択します。
  - \* 設定キーを押します。

\*オートチューニング(AT)の温度設定画面になります。

- \* △キー・マキーで、オートチューニングを実行したい温度を設定します。 設定範囲は『O. O℃装置の最低温度(SLL)~装置の最高温度(SLH)』 です。ここでは100. O℃に設定します。
- \*運転キーを押すと、オートチューニング開始となります。
- \*オートチューニング中は、AT/PVを交互に表示します。
- \*オートチューニングが終了すると、自動的にPIDの値がセットされます。
- \*リセットキーを押すとオートチューニングを停止します。
- \*オートチューニング開始後、3時間経過しても終了しない場合はエラーが 発生し、運転を停止して「Err 08」と表示します。

◆3ゾーンオートチューニング 温度帯を3ゾーンに分け、各ゾーン内の任意の温度でオートチューニングを行います。

《3ゾーンオートチューニング実行方法》

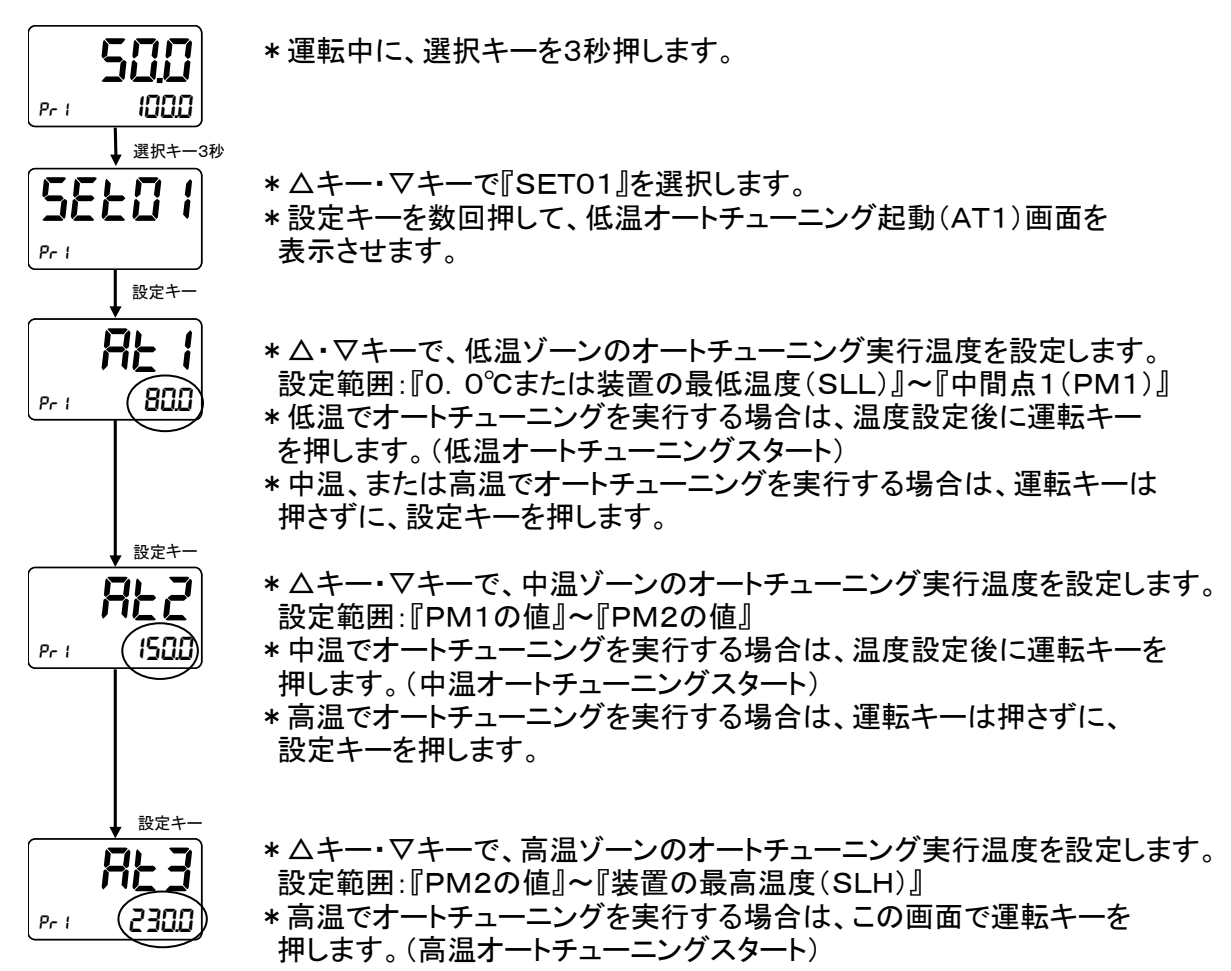

- \*オートチューニング中は、AT(1~3)/PVを交互に表示します。
- \*オートチューニングが終了すると、自動的にPIDの値がセットされます。
- \* 停止キーを押すとオートチューニングを停止します。
- \*オートチューニング開始後、3時間経過しても終了しない場合はエラーが発生し、運転を停止して 「Err 08」と表示します。

オートチューニング感度(ATC)について

- ・オートチューニングは、設定温度付近でヒーターの出力をON/OFFさせて演算しますが、 ヒーターの出力をON/OFFするタイミングをオートチューニング感度(温度幅)によって設定 できます。(設定範囲:0.0℃~2.0℃)
- ・オートチューニング感度を1.0℃にした場合、設定温度の±0.5℃でヒーターの出力を ON/OFFさせてPID制御値を演算します。

\*『通常モード』で、選択キーを3秒押します。

\* △キー・▽キーで『SET01』を選択します。

《オートチューニング感度設定方法》

- SELO I Pri ₩2±+-Pri
- \*設定キーを数回押して、オートチューニング感度設定(ATC)画面を 表示させます。
- \* △キー・▽キーでオートチューニング感度を設定します。

\*設定キーを押して確定します。

3-4-8 PVスタート/SVスタート

- ・プログラム運転開始時のスタート方法を、『PVスタート1』『PVスタート2』『SVスタート』 の3パターンから選択できます。 ・ユーザー設定画面で設定します。(初期設定はPVスタート2になっています)
- 《PVスタート1》

現在の測定温度(PV)よりプログラムを開始します。(計時はO分からスタート)

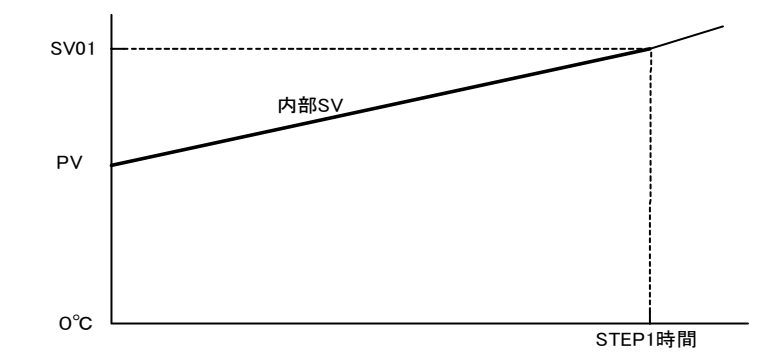

#### 《PVスタート2》

現在の測定温度(PV)が含まれるランプステップより運転を開始します。 またスタート時点まで時間が経過したものとして、その残時間から計時します。 例:PV50℃・SV100℃・STEP時間10分の場合、0℃→50℃まで昇温する時間(5分) は既に経過したものとみなし、50℃→100℃まで5分で昇温する制御となります。

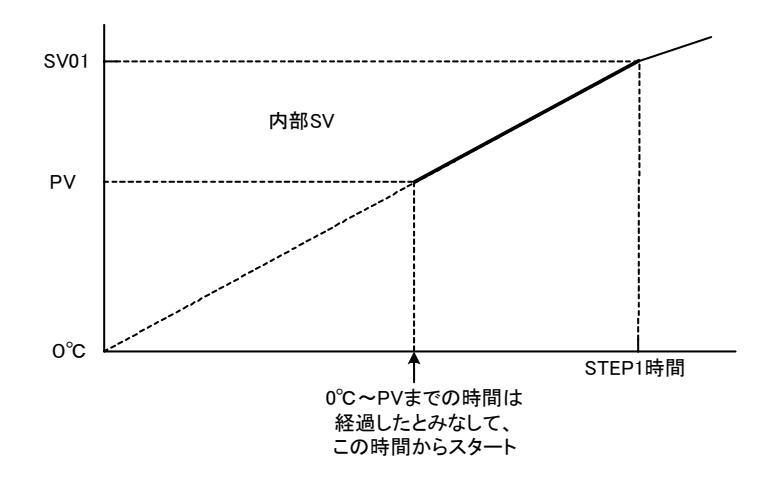

《SVスタート》

SVスタート設定温度よりプログラム運転を開始します。 現在の測定温度(PV)に関わらず、SVスタート設定温度からSV(設定温度)に向かって STEP時間で温度を昇降させるよう制御します。

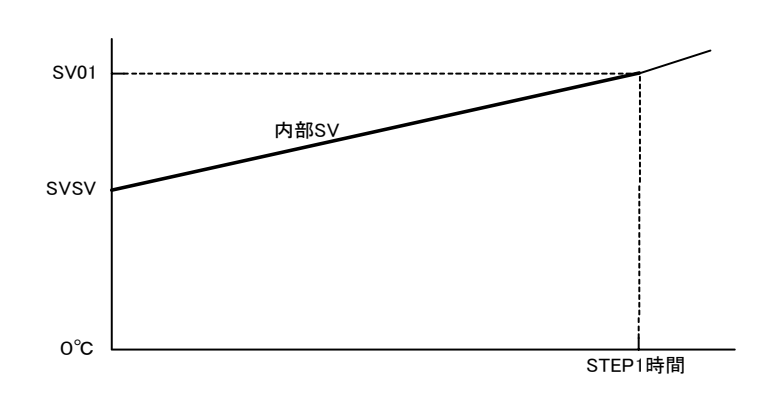

《SV温度設定方法》

SEED Pr 1 設定キー PuSi Pr 1 (Puz PuSi Su 1 設定キ טל 00 I Pr 1 (1000

- \*『通常モード』より、選択キーを3秒押します。
- \* △キー・▽キーで『SET01』を選択します。

\* 設定キーを押します。

\* △キー・▽キーで『PVスタート1 (PV1)』『PVスタート2 (PV2)』 『SVスタート(SV)』の選択をします。

\* ここではSVスタートに設定します。 \* 設定キーを押します。

\* △キー・▽キーでSVスタート時のスタート温度設定をします。 (PVスタート1・PVスタート2選択時はこの項目は表示されません)

- \*ここでは100℃に設定します。
- \* 設定キーを押して確定します。
- \*通常画面へ戻る場合は選択キーを2秒押してください。

温度補正機能とは、温度調節器に表示されている測定値(PV)に、所定の値を乗算、 もしくは加減して、修正する機能です。

装置の温度分布特性や槽内にワークを入れたことによる、槽内特定の場所の温度のずれや、ワーク自体の温度と槽内の温度との差を補正することができます。

注※ 補正機能を使用する事により、装置の異常加熱、それに伴うワークの破損など、 危険な事故が発生する場合がありますので、ご使用される際は十分に気をつけて ご使用ください。

3-4-9-1 ゲイン設定補正

・測定値(PV)に補正値(係数)を乗算して補正します。

·補正可能範囲:0.500~2.000(倍)

《例》

温度調節器に表示された測定値(PV)が100℃だが、実際の槽内温度が110℃の場合 実際の槽内温度(110℃) / 測定温度PV(100℃) = 補正値(1.100) となります。

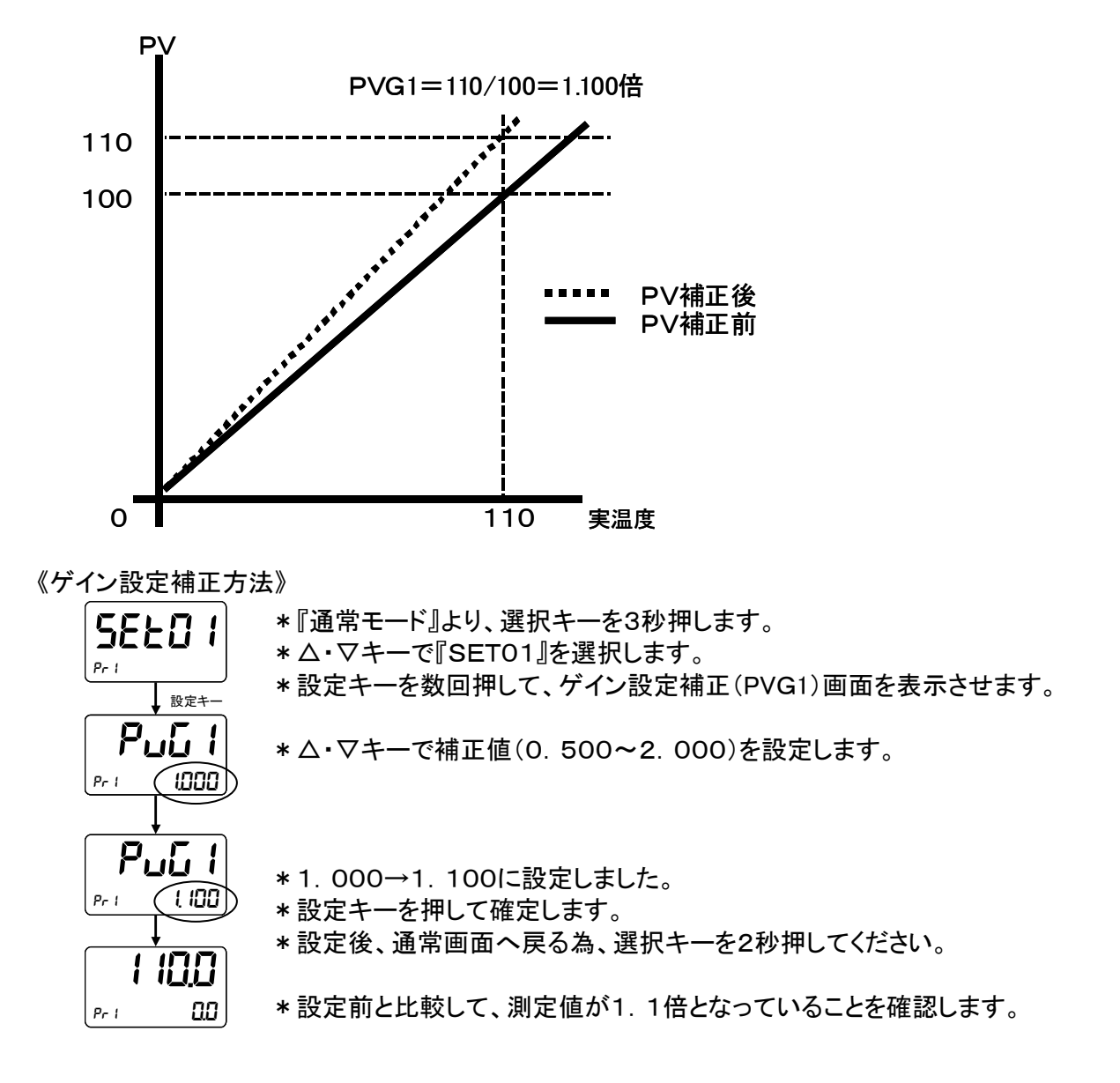

3-4-9-2 ゼロ設定補正

・測定値(PV)に補正値を加算して補正します。
 ・補正可能範囲:測定値(PV)±999.9°C
 《例》
 測定値が90°C表示で、実温度が100°Cの場合 = +10°Cの補正をする場合。
 実温度(100°C) - 測定値(90°C) = 補正値(+10) となります。

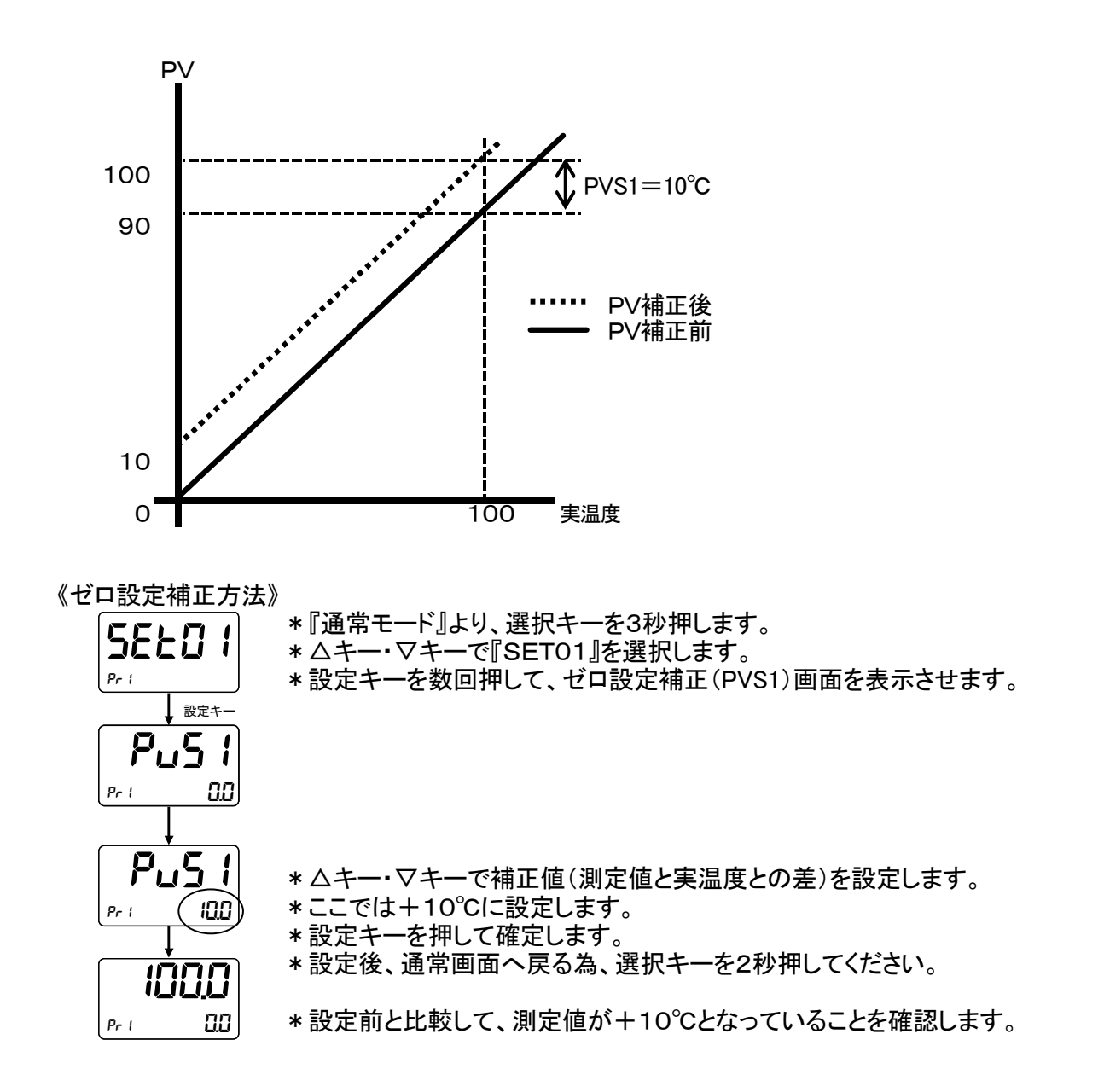

※「PVゲイン設定補正」と「PVゼロ設定補正」を組み合わせた場合、補正値は以下の算定式 に基づき計算されます。

<u>補正後PV = ゲイン補正値 + ゼロ補正値</u>

PVフィルタ機能により、測定値(PV)に対して一次遅れ演算を行うことができます。 フィルタ効果は、時定数(t)により設定できます。(設定範囲:0.0~99.9秒) [PVフィルタの用途] ・測定値(PV)に対する電気的なノイズの影響を除去。

・入力の急激な変化に対して、応答を遅らせる。

### 《PVフィルタ設定方法》

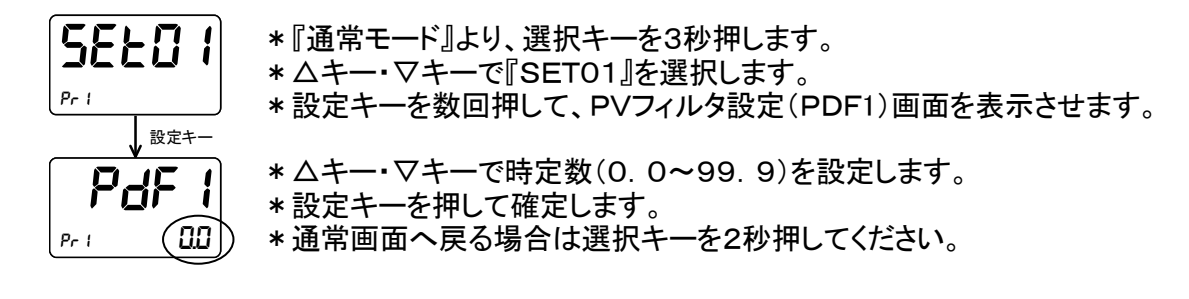

#### 3-4-11 停電復帰機能

・運転中に電源がOFFした場合、停電復帰設定により以下の動作を行います。

| 運転状態 | 停電復帰設定:ON   | 停電復帰設定∶OFF |
|------|-------------|------------|
| 停止中  | 運転停止状態で復帰   | 運転停止状態で復帰  |
| 運転中  | 運転状態で復帰(※1) | 運転停止状態で復帰  |

(※1)停電前の実行ステップ・残時間で復帰します。また『Err 06』を表示します。

#### 《停電復帰機能設定方法》

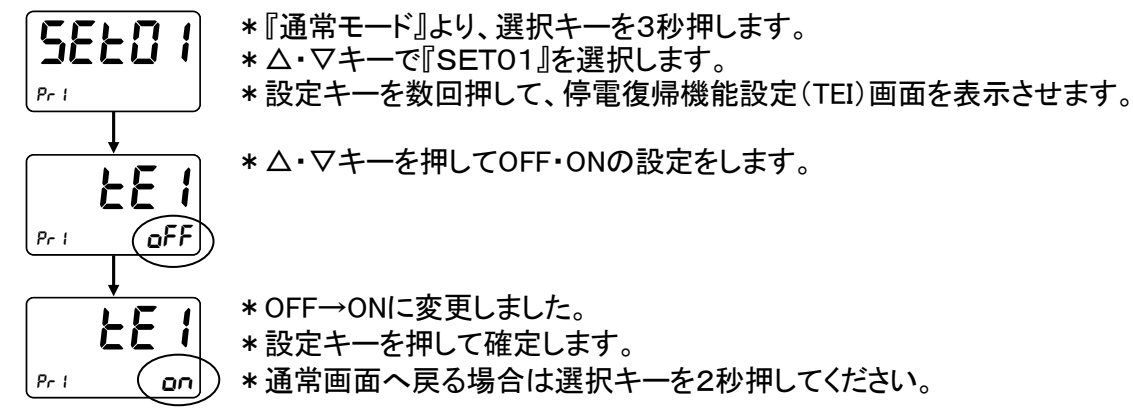

3-4-12 初期化設定

・各種設定値を、メーカー出荷時の設定値に初期化することが可能です。

・ユーザー設定の初期化項目で△+▽キー2秒押しで初期化を開始します。

・初期化中は『InIt』と表示し、完了すると消灯します。

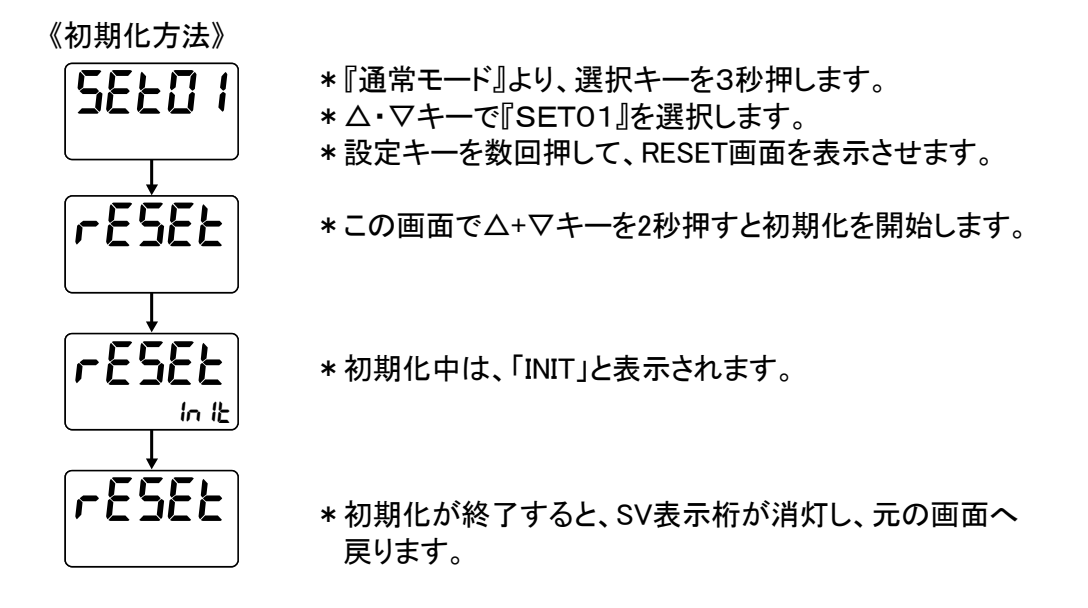

3-4-13 温度調節器過熱防止機能

・本温度調節器には安全機能として過熱防止機能があります。
 設定した温度以上に槽内温度が上昇すると、温度調節器にErrO5表示し、運転は強制停止します。

《設定方法》

| <b>PRSS</b><br>Pr 1 260 1 | *「通常モード」より、桁移動キーを押しながら、選択キーを長押しします。<br>* 左図の画面に切り替わります。<br>* Δ・マキーおよび桁移動キーを押して、2601と入力し、設定キーを<br>押してください。 |
|---------------------------|----------------------------------------------------------------------------------------------------|
| RL NH                     | * 左図の画面が設定画面となります。<br>* △・マキーおよび桁移動キーを押して、所望の設定温度を入力して<br>設定キーを押してください。                                   |

- \*設定が完了したら、選択キーを長押しすると、「通常モード」に戻ります。
- ※ 使用温度+20℃程度をめやすに設定してください。 (電気炉の場合、使用温度+20℃~+50℃程度高めに設定してください。)

# 4. ユーザー設定

・ユーザー設定モードでは以下の設定をする事が出来ます。

|                  | SET 01                         |
|------------------|--------------------------------|
| ・PV・SVスタート選択     | ・PVフィルタ設定                      |
| ・停電復帰時の動作設定      | ・オートチューニング(AT)感度               |
| ・設定値の初期化         | ・1ゾーン/3ゾーンPID制御選択              |
| ・PV補正ゲイン設定       | ・1ゾーンオートチューニング設定(起動・PID設定)     |
| ・PV補正ゼロ設定        | ・3ゾーンオートチューニング設定(起動・中間点・PID設定) |
|                  | SET 02                         |
| ・温度のウェイトゾーン設定(4パ | ターン)・ウェイト時間設定(4パターン)           |

《設定の流れ》

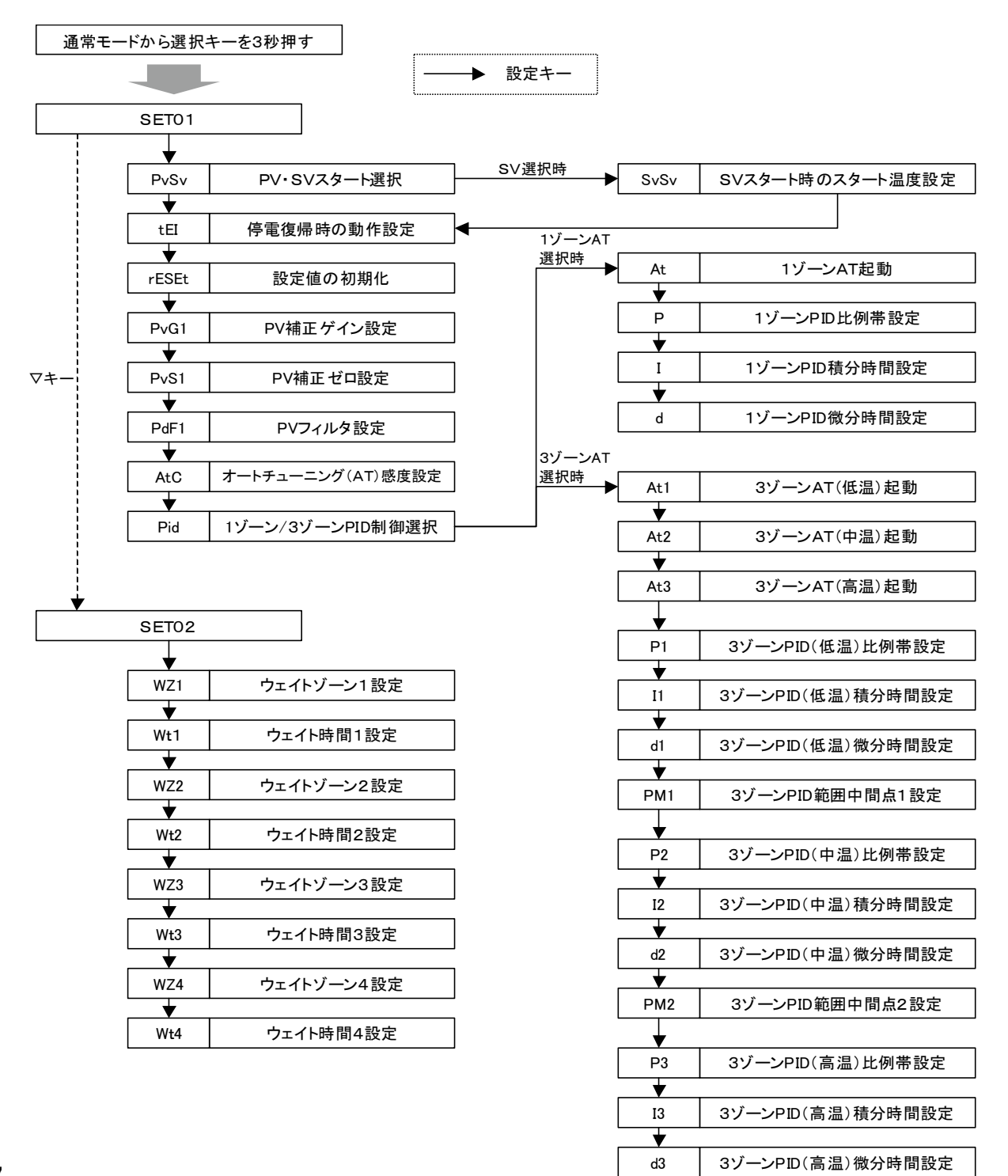

# 5. エラー表示と対処方法

・本機器に異常が発生した場合のエラー内容を表示します。

・各種異常での表示方法等は以下の通りです。

・異常発生時はPV桁で異常キャラクタを表示、複数の場合は1秒ごとに交互表示となります。

| 名称        | 表示    | 発生条件                                                                                                    | 対処方法                                                                                                    |
|-----------|-------|----------------------------------------------------------------------------------------------------|----------------------------------------------------------------------------------------------------|
| 設定値異常     | Err01 | 温度調節器のメモリに記憶され<br>ているデータが、何らかの原因で<br>設定(許容)範囲外の値となってい<br>た場合に発生します。<br>異常表示を行ない、自動でリミッ<br>ト値に書き換えられます。<br>運転は強制停止します。 | 装置の電源をOFFにして、再度<br>電源をONにしてください。<br>再度ONにしてもErrO1が出続<br>ける場合は、温度調節器の故障<br>が考えられますので、修理の依頼<br>をしてください。                                                                                                    |
| センサー断線警報  | Err02 | 温度センサーに異常があった場<br>合に発生します。<br>運転は強制停止します。                                                                             | 温度センサの接続端子の緩み、<br>もしくはセンサの断線、接触不良<br>が考えられます。<br>接続端子に緩みがない場合は、<br>センサの交換が必要です。修理<br>の依頼もしくは新品のセンサへの<br>交換をしてください。                                                                                                    |
| 操作器短絡警報   | Err03 | 温度調節器からの制御出力がO<br>FF時に、CTで計測した負荷電流<br>が規定以上に流れた時に発生しま<br>す。<br>運転は強制停止します。                                            | 温度調節器の不良もしくは、装<br>置の電気部品の不良が考えられ<br>ます。<br>修理の依頼をしてください。                                                                                                    |
| ヒータ断線警報   | Err04 | 温度調節器からの制御出力がO<br>N時に、CTで計測された負荷電流<br>が規定以下しか流れていない場合<br>に発生します。<br>運転は強制停止します。                                       | 温度調節器の不良、装置の電<br>気部品の不良、ヒータの断線が考<br>えられます。<br>修理の依頼をしてください。                                                                                                    |
| 温度調節器過熱防止 | Err05 | 槽内温度が、温度調節器過昇防<br>止設定に設定された温度よりも高<br>い状態が10秒継続した場合に発<br>生します。<br>運転は強制停止します。                                          | 温度調節器過昇防止器の設定<br>が、運転温度より高く設定されて<br>いるかを確認してください。(確認<br>方法はP26 3-4-13を参照し<br>てください。)<br>槽内に入れている物の量を少な<br>くしてください。物を詰めすぎると<br>槽内の空気循環が妨げられ、<br>オーバーシュートする(設定温度<br>を超えてしまう)場合があります。<br>それ以外の場合は、温度調節<br>器の不良が考えられますので、修<br>理の依頼をしてください。 |
| 停電警報      | Err06 | ユーザー設定にて停電復帰の機<br>能をONにした状態で、運転中に<br>停電した場合に発生します。<br>Err06と表示はされますが、運<br>転は継続します。                                    | 停止キーを押すとErrO6表示が<br>消え、槽内温度、設定温度表示<br>に戻ります。<br>運転停止中や、ユーザー設定<br>の停電復帰設定がOFFの場合は<br>エラー報知はしません。                                                                                                    |

| 名称                                                    | 表示    | 発生条件                                                         | 対処方法                                                                                                    |
|-------------------------------------------------------|-------|--------------------------------------------------------------|----------------------------------------------------------------------------------------------------|
| 温度調節器エラー                                              | Err07 | 温度調節器内部の制御回路が<br>異常状態になった場合に発生しま<br>す。<br>運転は強制停止します。        | 温度調節器の不良が考えられ<br>ます。<br>修理の依頼をしてください。                                                                                                    |
| オートチューニング<br>異常                                       | Err08 | オートチューニング開始後、3時<br>間経過しても終わらない場合に発<br>生します。                  | 設定キーを押すことでエラーを<br>解除することができます。<br>オートチューニングしたい温度<br>に槽内温度が到達してから再度<br>オートチューニングを開始してくだ<br>さい。<br>装置の周囲温度に近い設定温<br>度でオートチューニングを行って<br>いる場合、発生することがありま<br>す。<br>上記以外の場合で発生する場<br>合は、温度調節器の不良が考え<br>られますので、修理を依頼してく<br>ださい。                                                                                                    |
| FRAM異常                                                | Err09 | 温度調節器内部のFRAM(記憶<br>素子)が異常状態になった場合に<br>発生します。<br>運転は強制停止します。  | 温度調節器の不良が考えられ<br>ますので、修理を依頼してくださ<br>い。                                                                                                    |
| DI警報<br>(モータ過電流)<br>※強制循環式恒温器、<br>産業用恒温器<br>(強制循環式)のみ | Er11  | 送風ファンモータに流れる電流<br>が規定の安全値を越えて流れた<br>場合に発生します。<br>運転は強制停止します。 | <ul> <li>・強制循環式恒温器の場合<br/>配電盤内にある、モータ回路の<br/>サーキットプロテクタがトリップ状態になっていますので、一回OFF<br/>にしてから、ONにしてください。その後、運転を開始してエラーが再発するか確認をしてください。エラーがすぐに再発する、または頻発する場合は、モータが故障していますので、修理を依頼してください。</li> <li>・産業用恒温器の場合<br/>配電盤内にあるモータ回路の電磁開閉器のサーマルのリセットボタンを押してから一回電源ブレーカを切り、再度ONにして運転を開始して下さい。エラーがすぐに再発する、頻発する場合はモータが故障していますので、修理を依頼</li> </ul> |
| DI警報<br>(配電部カバー<br>開放警報)<br>※産業用恒温器のみ                 | Er12  | 電源ブレーカがONの状態で配<br>電盤カバーを取り外した時に発生<br>します。<br>運転は強制終了します。     | して下さい。<br>電源ブレーカをOFFにして、配<br>電盤カバーを取り付けてください。<br>配電盤カバーが取り付けてある<br>にもかかわらずこのエラーが発生<br>する場合は、検出しているリミット<br>スイッチの故障が考えられますの<br>で、修理を依頼してください。                                                                                                    |

| 名称                                                   | 表示        | 発生条件                                                                                                    | 対処方法                                                                                                    |
|------------------------------------------------------|-----------|----------------------------------------------------------------------------------------------------|----------------------------------------------------------------------------------------------------|
| DI警報<br>(爆発スイッチ<br>作動警報)<br>※産業用恒温器<br>(VTFPのみ)      | Er13      | 装置搭載の爆発ベントのリミッ<br>トスイッチが作動した時に発生しま<br>す。<br>運転は強制停止します。                                                                                                    | 装置の現状確認が必要です。<br>点検を依頼してください。                                                                                                    |
| DI警報<br>(ファンベルト<br>切断警報)<br>※産業用恒温器<br>(200V-3Φ機種のみ) | Er15      | シロッコファン/プロペラファン駆<br>動用ファンベルトが切断し、回らな<br>い場合に発生します。<br>運転は強制停止します。                                                                                             | <ul> <li>・電源ブレーカを切り、配電盤カバーを開けファンベルトが切れていないか確認してください。切れている場合は交換をするか、修理を依頼してください。</li> <li>・このエラーは加温ヒータ付近の温度を測定することで検知しています。槽内にワークを詰め過ぎて空気循環が悪くなり、温度分布が著しく低下している状態でも発生することがありますので確認ください。</li> </ul> |
| DI警報<br>(その他)                                        | Er00~Er99 | 装置の仕様が特別仕様の時に<br>様々な異常や、トラブルを感知した<br>時に発生するエラーとなります。<br>このエラーに対する発生条件に<br>ついては、特別仕様に関する取扱<br>説明書を参考にしてください。<br>(標準仕様の装置の場合は、こ<br>のエラーは発生しません。)<br>運転は強制停止します。 | このエラーに対する対処方法に<br>ついては、特別仕様に関する取<br>扱説明書を参考にしてください。                                                                                                    |

エラーが消えない等、お困りの場合は いすゞ製作所 ISUZU CAPコールセンターまでお問い合わせください。

# Tel.0256-46-2200

# 6. 仕様

# 設定値一覧

連続(定値)運転・自動入り運転・自動切り運転・自動入り切り運転での設定パラメータ

|   | 表示記号  | 名称           | 設定内容                      | 初期値  |
|---|-------|--------------|---------------------------|------|
| 1 | Sv01  | 設定温度         | 0~SLH(各製品に対応)             | 0.0  |
| 2 | t Str | 自動入り時間設定     | 0:00~99:59(時:分)           | 0:00 |
| 3 | t StP | 自動切り時間設定     | 0:00~99:59(時:分)           | 0:00 |
| 4 | rEP   | リピート回数設定(*2) | 1~99回                     | 1    |
| 5 | WAIt  | ウェイトゾーン設定    | 0.0~999.9(°C) 又は0~999(°C) | 0.0  |

## プログラム運転 パターン1~パターン6での設定パラメータ

|   | 表示記号 | 名称               | 設定内容                           | 初期値  |
|---|------|------------------|--------------------------------|------|
| 1 | PAtt | パターン番号(*2)       | 1~6(パターン桁桁に表示します)              | 1    |
| 2 | StEP | ジャンプ先ステップ番号選択画面  | 1~16(ステップに表示します。ま<br>た記憶はしません) | 1    |
| 3 | Sv * | 設定温度(*1)         | 0~SLH(各製品に対応)                  | 0.0  |
| 4 | t*   | 設定時間(*1)         | 0:00~99:59(時:分)                | 0:00 |
| 5 | W    | ウェイト機能設定(*3)     | 0~4(0は機能無し)                    | 0    |
| 6 | rP_n | リピート回数(*3)       | 1~99回                          | 1    |
| 7 | rPPn | リンク先パターン番号設定(*3) | 0~6(0はリンク先無し=終了)               | 0    |
| 8 | rPM  | リンクリピート回数(*2)    | 1~99回(全パターン共通)                 | 1    |

SET 01 (ユーザー設定)での設定パラメータ

|    | 表示記号  | 名称                       | 設定内容                                      |                                                         | 初期値                |
|----|-------|--------------------------|-------------------------------------------|---------------------------------------------------------|--------------------|
| 1  | PvSv  | PV/SVスタート選択(*2)          | Pv1<br>Pv2<br>Sv                          | PVスタート1<br>PVスタート2<br>SVスタート                            | Pv2                |
| 2  | SvSv  | SVスタート時温度設定(*2)          | 0~SLH(名                                   | 各製品に対応)                                                 | 0.0                |
| 3  | tEI   | 停電復帰時の<br>動作設定           | OFF<br>ON                                 | 停電復帰無し<br>停電復帰あり                                        | OFF                |
| 4  | rESEt | 設定値の初期化(*2)              | △+▽キー2和<br>を開始しま <sup>-</sup><br>初期化中は    | 少押しでメーカー出荷時設定に初期化<br>す。<br>"InIt"と表示し完了すると消灯します。        |                    |
| 5  | PvG1  | PV補正ゲイン設定                | 0.500~2.0                                 | 00(倍)                                                   | 1.000              |
| 6  | PvS1  | PV補正ゼロ設定                 | (*4)-999.9*                               | ~999.9(°C)または-999~999(°C)                               | 0.0                |
| 7  | PdF1  | PV フィルタ設定                | 0.0~99.9(                                 | 秒)                                                      | 0.0                |
| 8  | AtC   | AT(オートチューニング)感度          | 0.0~2.0(°C                                | C)、または0~2(℃)                                            | 1.0                |
| 9  | Pid   | 1ゾーン/3ゾーン<br>PID選択(*2)   | 0<br>1                                    | <u>1 ゾーンAT 選択</u><br>3 ゾーンAT 選択                         | 0                  |
| 10 | At    | 1ゾーンAT起動画面               | SVを設定し <sup>-</sup><br>AT中はPV桁<br>SV範囲は0~ | C運転キーで起動開始、リセットキーで停止<br>flこキャラクタ/PV交互表示<br>~SLH(各製品に対応) | 0.0                |
| 11 | Р     | 1ゾーンPIDの比例帯設定            | 0.1~200.0                                 | )(%)                                                    |                    |
| 12 | I     | 1ゾーンPIDの積分時間設定           | 0~3600(积                                  | 少)                                                      | 初期値は機種によ<br>り異なります |
| 13 | d     | 1ゾーンPIDの微分時間設定           | 0~3600(種                                  | 少)                                                      |                    |
| 14 | At1   | 3ゾーンAT NO.1(低温)の<br>起動画面 | SVを設定し <sup>-</sup><br>AT中はPV桁<br>SV範囲はO・ | C運転キーで起動開始、リセットキーで停止<br>flこキャラクタ/PV交互表示<br>~PM1         | 0.0                |
| 15 | At2   | 3ゾーンAT NO.2(中温)の<br>起動画面 | SVを設定し <sup>-</sup><br>AT中はPV桁<br>SV範囲はPM | C運転キーで起動開始、リセットキーで停止<br>flこキャラクタ/PV交互表示<br>/1~PM2       | 0.0                |

| 16 | At3 | 3ゾーンAT NO.3(高温)の<br>起動画面                  | SVを設定して運転キーで起動開始、リセットキーで停止<br>AT中はPV桁にキャラクタ/PV交互表示<br>SV範囲はPM2~SLH(各製品に対応) | 100.0 |
|----|-----|-------------------------------------------|----------------------------------------------------------------------------|-------|
| 17 | P1  | 3ゾーンPID NO.1(低温)の<br>比例帯設定                | 0.1~200.0(%)                                                               | 3.0   |
| 18 | I1  | 3ゾーンPID NO.1(低温)の<br>積分時間設定               | 0~3600(秒)                                                                  | 0     |
| 19 | d1  | 39 <sup>、</sup> ーンPID NO.1(低温)の<br>微分時間設定 | 0~3600(秒)                                                                  | 0     |
| 20 | PM1 | 3ゾーンPID範囲中間点1設定                           | SLL~SLH(各製品に対応)-5.0(°C)                                                    | 0.0   |
| 21 | P2  | 3ゾーンPID NO.2(中温)の<br>比例帯設定                | 0.1~200.0(%)                                                               | 3.0   |
| 22 | 12  | 3ゾーンPID NO.2(中温)の<br>積分時間設定               | 0~3600(秒)                                                                  | 0     |
| 23 | d2  | 3ゾーンPID NO.2(中温)の<br>微分時間設定               | 0~3600(秒)                                                                  | 0     |
| 24 | PM2 | 3ゾ−ンPID範囲<br>中間点2設定                       | PM1~SLH(各製品に対応)(℃)                                                         | 100.0 |
| 25 | P3  | 3ゾーンPID NO.3(高温)の<br>比例帯設定                | 0.1~200.0(%)                                                               | 3.0   |
| 26 | I3  | 3y ーンPID NO.3(高温)の<br>積分時間設定              | 0~3600(秒)                                                                  | 0     |
| 27 | d3  | 37 <sup>、</sup> -ンPID NO.3(高温)の<br>微分時間設定 | 0~3600(秒)                                                                  | 0     |

| SET | 02 | (ユーザ- | ー設定)での設定ノ | ペラメ・ | ータ |
|-----|----|-------|-----------|------|----|
|-----|----|-------|-----------|------|----|

|   | SEt02 | 名称         | 設定内容                      | 初期値  |
|---|-------|------------|---------------------------|------|
| 1 | WZ1   | ウェイトゾーン1設定 | 0.0~999.9(°C) 又は0~999(°C) | 0.0  |
| 2 | Wt1   | ウェイト時間1設定  | 0:00~99:59(時:分)           | 0:00 |
| 3 | WZ2   | ウェイトゾーン2設定 | 0.0~999.9(°C) 又は0~999(°C) | 0.0  |
| 4 | Wt2   | ウェイト時間2設定  | 0:00~99:59(時:分)           | 0:00 |
| 5 | WZ3   | ウェイトゾーン3設定 | 0.0~999.9(°C) 又は0~999(°C) | 0.0  |
| 6 | Wt3   | ウェイト時間3設定  | 0:00~99:59(時:分)           | 0:00 |
| 7 | WZ4   | ウェイトゾーン4設定 | 0.0~999.9(°C) 又は0~999(°C) | 0.0  |
| 8 | Wt4   | ウェイト時間4設定  | 0:00~99:59(時:分)           | 0:00 |

<sup>\*1、\*3・・・・</sup>運転中のステップに関係する設定は変更不可となります。

\*2・・・・・運転中は変更不可となります。

# 温度調節器機能

| 温度制御方式   | PID制御(オートチューニング付き) |
|----------|--------------------|
| 温度検出端    | 熱電対(K)、(T)、(R)     |
| 温度測定範囲   | SLL~SLH(各製品に対応)    |
| 温度設定範囲   | SLL~SLH(各製品に対応)    |
| サンプリング周期 | 0. 2秒              |
| 温度指示分解能  | 1°C/0. 1°C         |
|          | SSR駆動用電圧出力  1点     |
| 主制御出力    | 電流DC4~20mA出力 1点    |
|          | オープンコレクター出力 3点     |
|          | リレー接点出力 4点         |

## 温度調節器仕様

| 電源電圧       |      | AC100~240V 50/60Hz |
|------------|------|--------------------|
| メモリバックアップ  |      | EEPROM             |
| 使用環境<br>冬件 | 温度範囲 | 0~50℃              |
|            | 湿度範囲 | 20~90%rh(結露しない事)   |
|            | 取付角度 | 基準面 ±10度           |

| 通 | 言 | 機 | 쉵 |
|---|---|---|---|
|   |   |   |   |

能 \*RS-485通信と、ローダ通信は同時に使用できません。

|          | RS-485                            | ローダ通信      |  |
|----------|-----------------------------------|------------|--|
| 通信規格     | RS-485 (1:31)                     | TTL(1:1)   |  |
| 通信方式     | 半2                                | 2重         |  |
| 通信端子     | RS-485専用端子                        | ローダ通信専用端子  |  |
| プロトコル    | 東邦プロトコル/MODBUS(RTU)/MODBUS(ASCII) |            |  |
| インターフェイス | RS-485(2線)                        | TTLレベル     |  |
| 通信速度     | 2400/4800/9600/19200/38400bps     |            |  |
| 応答遅延時間   | 0~25                              | 50mS       |  |
|          | 電源回路及びの回回路と絶録                     | 電源回路と絶縁、   |  |
| アイフレーション | 电源凹始及UCFU凹的C祀稼                    | CPU回路とは非絶縁 |  |
| 接続方法     | 端子台                               |            |  |

# 7. キャラクター文字解説

表記しております。(デフォルトは7セグメント表示です)

| 0 | 1 | 2 | 3    | 4    | 5 | 6 |
|---|---|---|------|------|---|---|
| 0 | ł | 2 | 3    | -C   | S | 6 |
| 7 | 8 | 9 | マイナス | ピリオド |   |   |
|   | 8 | 9 | _    | •    |   |   |

| А | В | С | D | Е | F    | G |
|---|---|---|---|---|------|---|
| 8 | Ь | C | Ч | E | ۶    | ն |
| Н | Ι | J | K | L | М    | Ν |
| H | ł | _ | Y | Ļ | Π    | П |
| 0 | Р | Q | R | S | T(t) | U |
| O | ρ | 9 | Ĺ | ഗ | ٤    | U |
| V | W | Х | Y | Z |      |   |
| U | Я |   | Ч | ď |      |   |

#### ISUZU CAP 新潟 ISUZU CAP 関東 ISUZU CAP 東京 お求め、お問い合わせは 〒955-0151 〒350-1328 〒161-0031 新潟県三条市荻堀藤平 埼玉県狭山市広瀬台 東京都新宿区西落合 1397-42 2-15-8 3-8-19 TEL 0256-46-2200 TEL 04-2968-4330 TEL 03-3951-1171 株式会社いすい製作所 お問い合わせアドレス: info@isuzuseisakusho.co.jp ホームページアドレス: http://www.isuzuseisakusho.co.jp

●低温恒温恒湿器 ●恒温器 ●電気炉 ●カスタマイズ品 ●気象観測機器 ●アフターサービス

本社